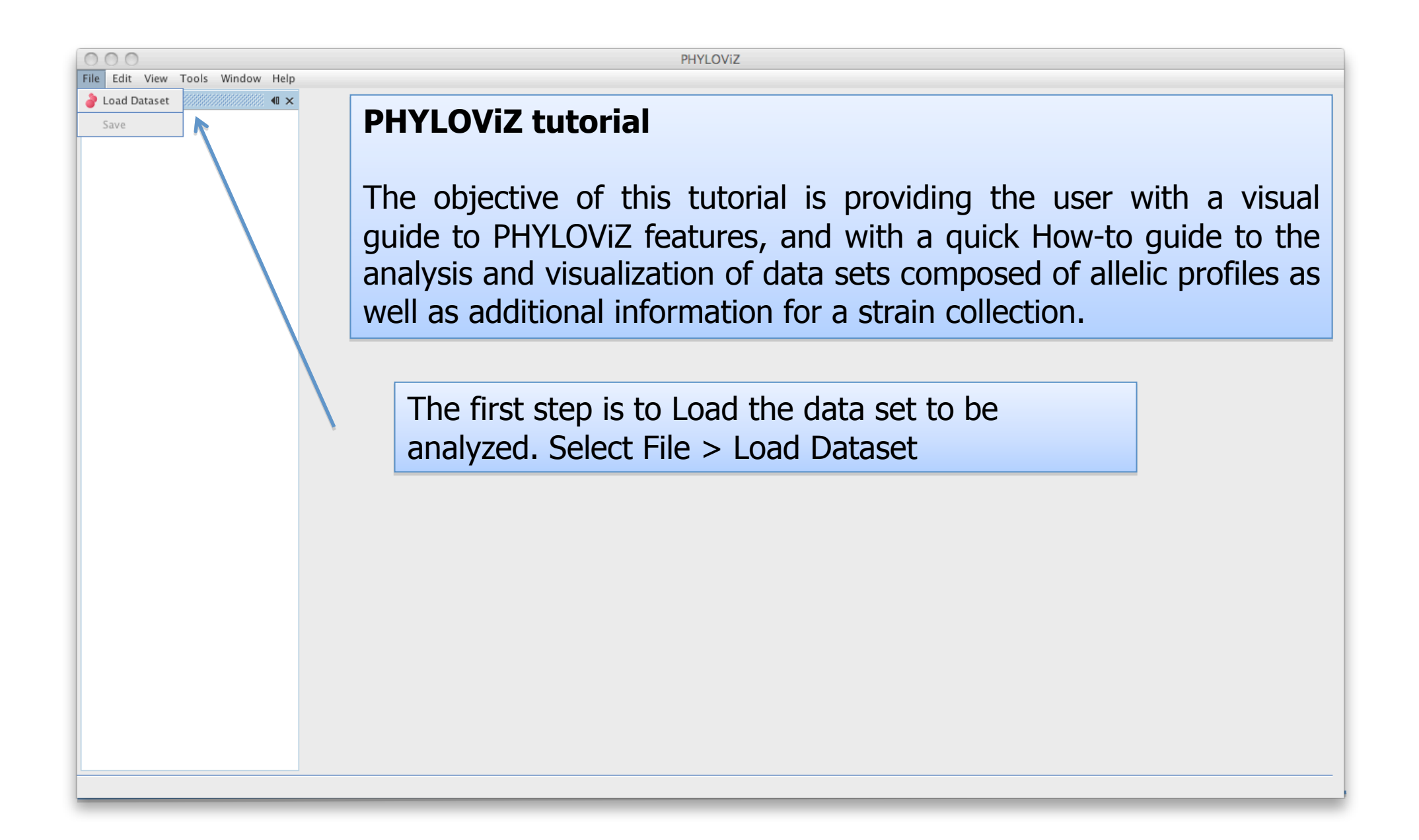

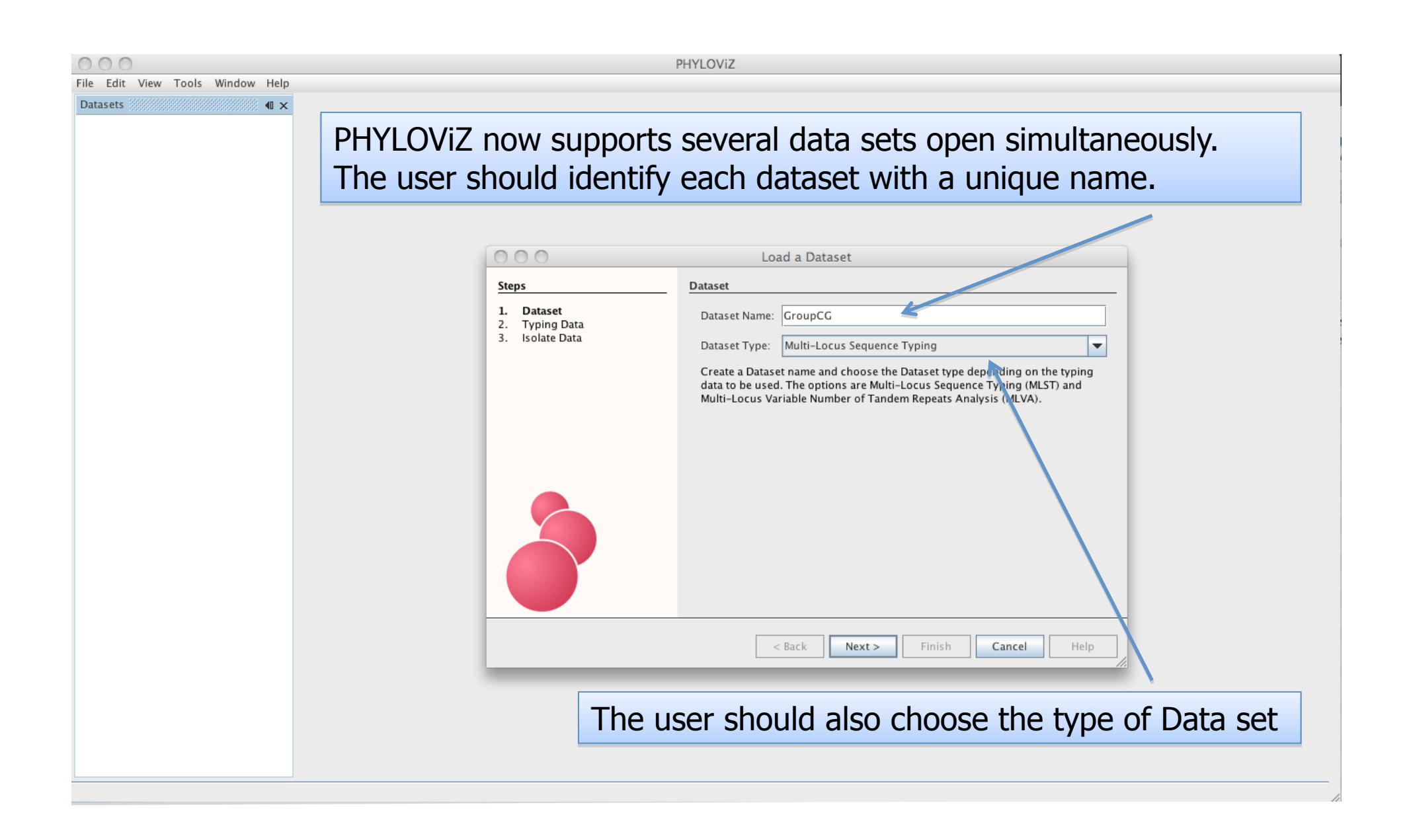

| 00       | 0      |        |      |        | an san  | npleAPf | ile.txt      |          | 00            | 0                     |            | ample]       | ADfile.tx | ĸt          |            |
|----------|--------|--------|------|--------|---------|---------|--------------|----------|---------------|-----------------------|------------|--------------|-----------|-------------|------------|
| ST       | gki    | gtr    | murI | mutS   | recP    | xpt     | ygiZ         | 2        | Strain        | emm type              | Group      | carbohydrate | ST        | Location    | Collection |
| 1        | 10     | 6      | 6    | 6      | 12      | 13      | 8            |          | 168554        | stG485 G              | 47         | Portugal     | UL        |             |            |
| 2        | 5      | 4      | 4    | 1      | 2       | 15      | 2            |          | 171712        | stG480 G              | 38         | Portugal     | UL        |             |            |
| 3        | 5      | 3      | 4    | 1      | 6       | 2       | 1            |          | 220269        | stG2078 G             | 15         | Portugal     | UL        |             |            |
| 4        | 2      | 2      | 4    | 1      | 8       | 7       | 2            |          | 223754        | stC839 C              | 3          | Portugal     | UL        |             |            |
| 5        | 2      | 2      | 4    | 1      | 12      | 12      | 7            |          | 230631        | stG480 G              | 8          | Portugal     | UL        |             |            |
| 6        | 1      | 3      | 1    | 1      | 1       | 1       | 4            |          | 231995        | stC74a G              | 29         | Portugal     | UL        |             |            |
| 7        | 1      | 1      | 1    | 1      | 1       | 1       | 3            |          | 241940        | stC36 C               | 50         | Portugal     | UL        |             |            |
| 8        | 1      | 1      | 1    | 1      | 1       | 1       | 4            |          | 273600        | stG166b G             | 65         | Portugal     | UL        |             |            |
| 9        | 1      | 1      | 1    | 1      | 1       | 1       | 2            |          | 299298        | StG643 G              | 8          | Portugal     | UL        |             |            |
| 10       | 10     | 4      | - 7  | - 7    | 12      | 13      | 8            |          | 313247        | STUD U                | 25         | Portugal     | UL        |             |            |
| 11       | 11     | 3      | 4    | 1      | 2       | 7       | 5            |          | 363962        | StG2078 G             | 17         | Portugal     | UL        |             |            |
| 12       | 4      | 4      | 5    | 4      | 17      | 40      | 2            |          | 370119        | SULOJ9 G              | 15         | Portugal     |           |             |            |
| 13       | 10     | 5      | 6    | 6      | 12      | 13      | 9            |          | 300070        | StG400 G              | 91         | Portugal     | UL        |             |            |
| 14       | 10     | 4      |      | 6      | 12      | 13      | 8            |          | 204244        | SUL039 L<br>atC2070 C | 3<br>72    | Portugal     |           |             |            |
| 15       | 3<br>1 | 3<br>1 | 4    | 2      | 9<br>47 | ð<br>1  | 2            |          | 422720        | st02070 0<br>stC62647 | ۲ <u>۲</u> | 20 Port      | ugal      |             |            |
| 10       | 4      | 4      | 1    | 2      | 17      | 1       | 2            |          | 450794        | st002047              | 15         | 20 POIL      | ացու      | UL          |            |
| 17       | -      |        |      | _      |         |         | • -          |          | 460990        | SUG10 0               | 15         | Portugal     |           |             |            |
| 10       | Th     | _ in   | nut  | data   | a f∩i   | r tha   | analycic     |          | 402199        | store 6               | 40         | Portugal     |           |             |            |
| 19       | 111    |        | put  | uau    |         |         | 2 011019515  |          | 542567        | st0709 C              | 62         | Portugal     |           |             |            |
| 20       | ~~     | naia   |      | 6 ~ +  |         |         | watad fila   |          | 618280        | scoo 0<br>emm57 G     | 57         | Portugal     |           |             |            |
| 22<br>23 | wit    | th th  | 10 D | llolia | nra     | ocpe    | s and        |          | SH00<br>SH00: | a file                | (als       | o tab s      | epar      | ated) v     | with       |
| 24<br>25 | VVIU   |        | ic a | IICIIC | - pro   | JIIIC   | 5 anu        |          | SH00          | م به مثلام            |            |              |           | بالمريح ما  |            |
| 25       | 3      | 2      | 1    | 1      | 7       | 10      | 2            | -        | SH01          | ancillai              | y ini      | rormati      | on a      | dout tr     | ie –       |
| 27       | 2      | 2      | 4    | 1      | 13      | 12      | 7            |          | SH01          |                       | '          |              |           |             |            |
| 28       | 3      | 3      | 4    | 2      | 16      | 14      | 2            |          | SH01:         | solate                | S.         |              |           |             |            |
| 29       | 3      | 2      | 4    | 2      | 7       | 1       | 3            |          | SH01          |                       | -          |              |           |             |            |
| 30       | 3      | 2      | 4    | 1      | 7       | 10      | 2            |          | SH0218        | stG245 G              | 15         | Portugal     | UL        |             |            |
| 31       | 3      | 2      | 4    | 1      | 8       | 7       | 2            |          | SH0254        | stG485 C              | 69         | Portugal     | UL        |             |            |
| 32       | 3      | 2      | 4    | 1      | 4       | 10      | 5            |          | SH0257        | stC6979 C             | 80         | Portugal     | UL        |             |            |
| 33       | 3      | 8      | 2    | 8      | 9       | 6       | 6            |          | SH0259        | stG652 G              | 71         | Portugal     | UL        |             |            |
| 34       | 3      | 7      | 4    | 1      | 14      | 15      | 10           |          | SH0275        | stG485 G              | 55         | Portugal     | UL        |             |            |
| 35       | 3      | 7      | 4    | 1      | 14      | 15      | 2            |          | SH0330        | stC36 C               | 49         | Portugal     | UL        |             |            |
| 36       | 4      | 4      | 1    | 2      | 17      | 6       | 3            |          | SH0336        | stG5420 G             | 25         | Portugal     | UL        |             |            |
| 37       | 3      | 2      | 1    | 1      | 4       | 1       |              |          |               |                       |            | Australia    | QIMR      |             |            |
| 38       | 1      | 1      | 1    | 1      | 1       | 1       | lah senarat  | ed tiles | can l         | ne eas                | IV         | Australia    | QIMR      |             |            |
| 39       | 1      | 1      | 1    | 1      | 1       | 21      | Tub Separat  |          | Curri         |                       | ·· 7       | 46 Aust      | ralia     | QIMR        |            |
| 40       | 1      | 1      | 1    | 4      | 1       | 1       | ovported fre | m Evco   |               |                       | 10         | 20 Aust      | ralia     | QIMR        |            |
| 41       | 1      | 1      | 1    | 9      | 1       | 1       | exported In  |          | i usii        | iy Sd                 | ve         | 20 Aust      | ralia     | QIMR        |            |
| 42       | 1      | 1      | 4    | 1      | 1       | 1       |              | • \\-    | - 1 - 1       | J                     |            | 20 Aust      | ralia     | QIMR        |            |
| 43       | 2      | 2      | 4    | 1      | 1       | 1       | as" and cho  | osina "I | ab d          | elimite               | bd         | Australia    | QIMR      |             |            |
| 44       | 2      | 2      | 4    | 2      | 3       | 7       |              |          |               |                       |            | Australia    | QIMR      |             |            |
| 45       | Z      | 2      | 4    | 10     | 8       | 19      | tovt"        |          |               |                       |            | Australia    | UIMR<br>  | OTHE        |            |
| 46       | 2      | 4      | 4    | 1      | 19      | 17      |              |          |               |                       |            | 29 Aust      | ralia     | иту<br>Амту |            |
| 47       | 3      | 2      | 1    | 1      | 20      | 1       |              |          | 0004.00       | a+C4924_C             | 74         | 12 Aust      |           | йтик        |            |
|          | -      | /      | 1    | 4      | 10      | 4       | 4            |          | 003120        | 3LUTUJI U             | 74         | Austrullu    | OTHK      |             |            |

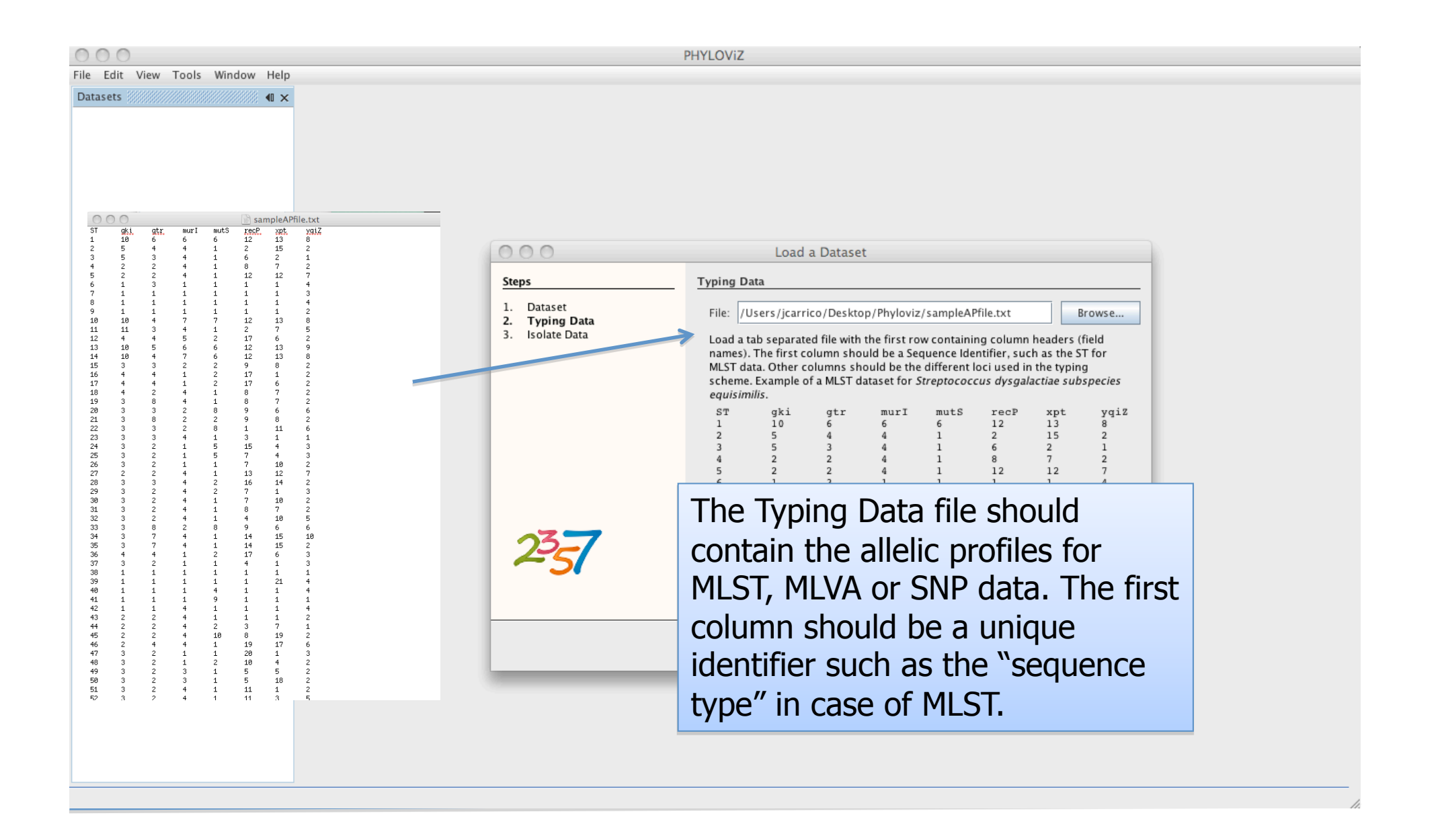

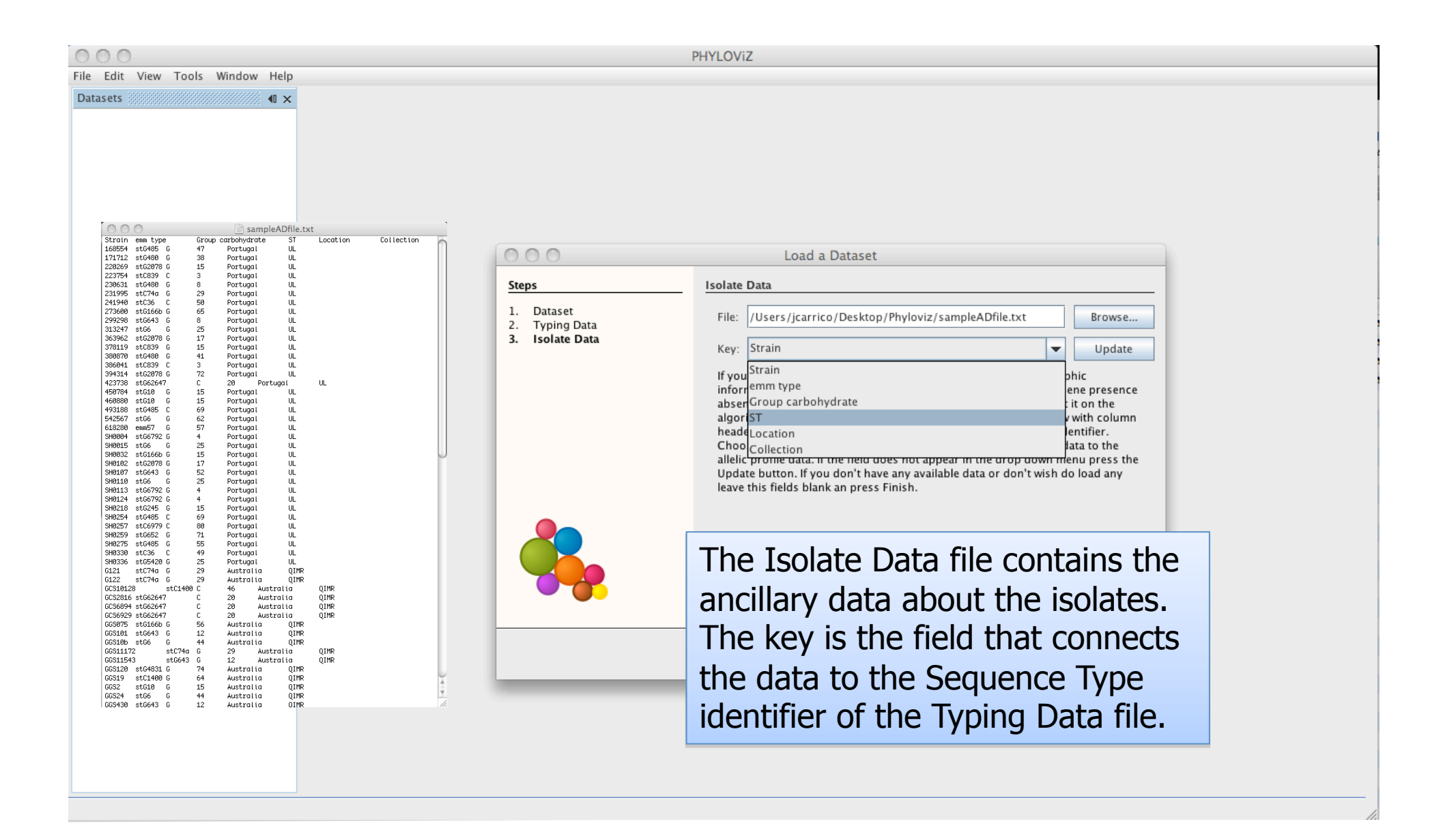

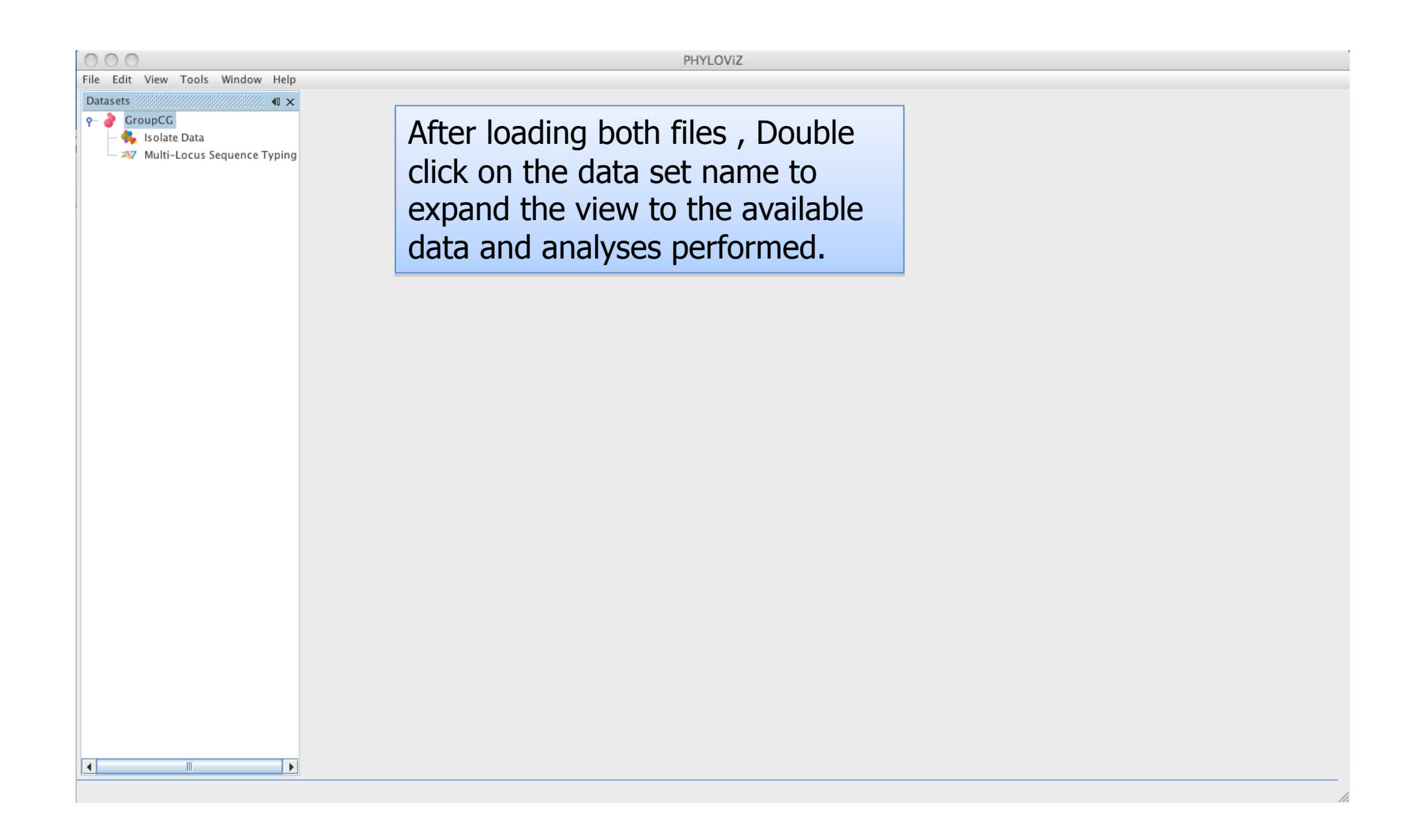

| $\odot \odot \odot$              |                    |                 |                |    |          | PHYLOViz   |                                     |
|----------------------------------|--------------------|-----------------|----------------|----|----------|------------|-------------------------------------|
| File Edit View Tools Window Help |                    |                 |                |    |          |            |                                     |
| Datasets 📲 🕯 🗙                   | GroupCG:           | Isolate Data 🗴  | ٢              |    |          |            |                                     |
| 🜪 🍦 GroupCG                      | View: ( tabl       | a 🔿 traa Ray    | nov filtor:    |    |          |            | Select View Becat                   |
| — 🐥 Isolate Data 🛛 💻             | Ctrain             | e Utee Key      | Crown carb     | ст | Location | Collection | Select View Reset                   |
| Multi-Locus Sequence Typing      | Strain<br>1662 Jun | stG485          | Group carb     | 47 | Portugal | UI         |                                     |
|                                  | 171712             | stG480          | G              | 38 | Portugal | UL         |                                     |
|                                  | 220269             | stG2078         | G              | 15 | Portugal | UL         |                                     |
|                                  | 223754             | stC839          | С              | 3  | Portugal | UL         |                                     |
|                                  | 230631             | stG480          | G              | 8  | Portugal | UL         | Double clicking on the Isolate Data |
|                                  | 231995             | stC74a          | G              | 29 | Portugal | UL         |                                     |
|                                  | 241940             | stC36           | С              | 50 | Portugal | UL         | displays it in the Table view mode  |
|                                  | 273600             | stG166b         | G              | 65 | Portugal | UL         | displays it in the table view mode  |
|                                  | 299298             | stG643          | G              | 8  | Portugal | UL         |                                     |
|                                  | 313247             | stG6            | G              | 25 | Portugal | UL         |                                     |
|                                  | 363962             | stG2078         | G              | 17 | Portugal | UL         |                                     |
|                                  | 378119             | stC839          | G              | 15 | Portugal | UL         |                                     |
|                                  | 380870             | stG480          | C              | 41 | Portugal |            |                                     |
|                                  | 394314             | stC2078         | c              | 72 | Portugal |            |                                     |
|                                  | 423738             | stG2078         | C              | 20 | Portugal |            |                                     |
|                                  | 450784             | stG02047        | G              | 15 | Portugal | UI         |                                     |
|                                  | 460880             | stG10           | G              | 15 | Portugal | UL         |                                     |
|                                  | 493188             | stG485          | c              | 69 | Portugal | UL         |                                     |
|                                  | 542567             | stG6            | G              | 62 | Portugal | UL         |                                     |
|                                  | 618280             | emm57           | G              | 57 | Portugal | UL         |                                     |
|                                  | SH0004             | stG6792         | G              | 4  | Portugal | UL         |                                     |
|                                  | SH0015             | stG6            | G              | 25 | Portugal | UL         |                                     |
|                                  | SH0032             | stG166b         | G              | 15 | Portugal | UL         |                                     |
|                                  | SH0102             | stG2078         | G              | 17 | Portugal | UL         |                                     |
|                                  | SH0107             | stG643          | G              | 52 | Portugal | UL         |                                     |
|                                  | SH0110             | stG6            | G              | 25 | Portugal | UL         |                                     |
|                                  | SH0113             | stG6792         | G              | 4  | Portugal | UL         |                                     |
|                                  | SH0124             | stG6792         | G              | 4  | Portugal | UL         |                                     |
|                                  | SH0218             | stG245          | G              | 15 | Portugal | UL         |                                     |
|                                  | ISH0254            | IstG485         | IC.            | 69 | Portugal |            | <u></u>                             |
|                                  | GroupCG: Is        | olate Data (Sel | ection view) 👸 |    |          |            | ₹ x                                 |
|                                  |                    |                 |                |    |          |            | Legend                              |
|                                  |                    |                 |                |    |          |            |                                     |
|                                  |                    |                 |                |    |          |            |                                     |
|                                  |                    |                 |                |    |          |            |                                     |
|                                  |                    |                 |                |    |          |            |                                     |
|                                  |                    |                 |                |    |          |            | Load Save                           |
|                                  |                    |                 |                |    |          |            |                                     |

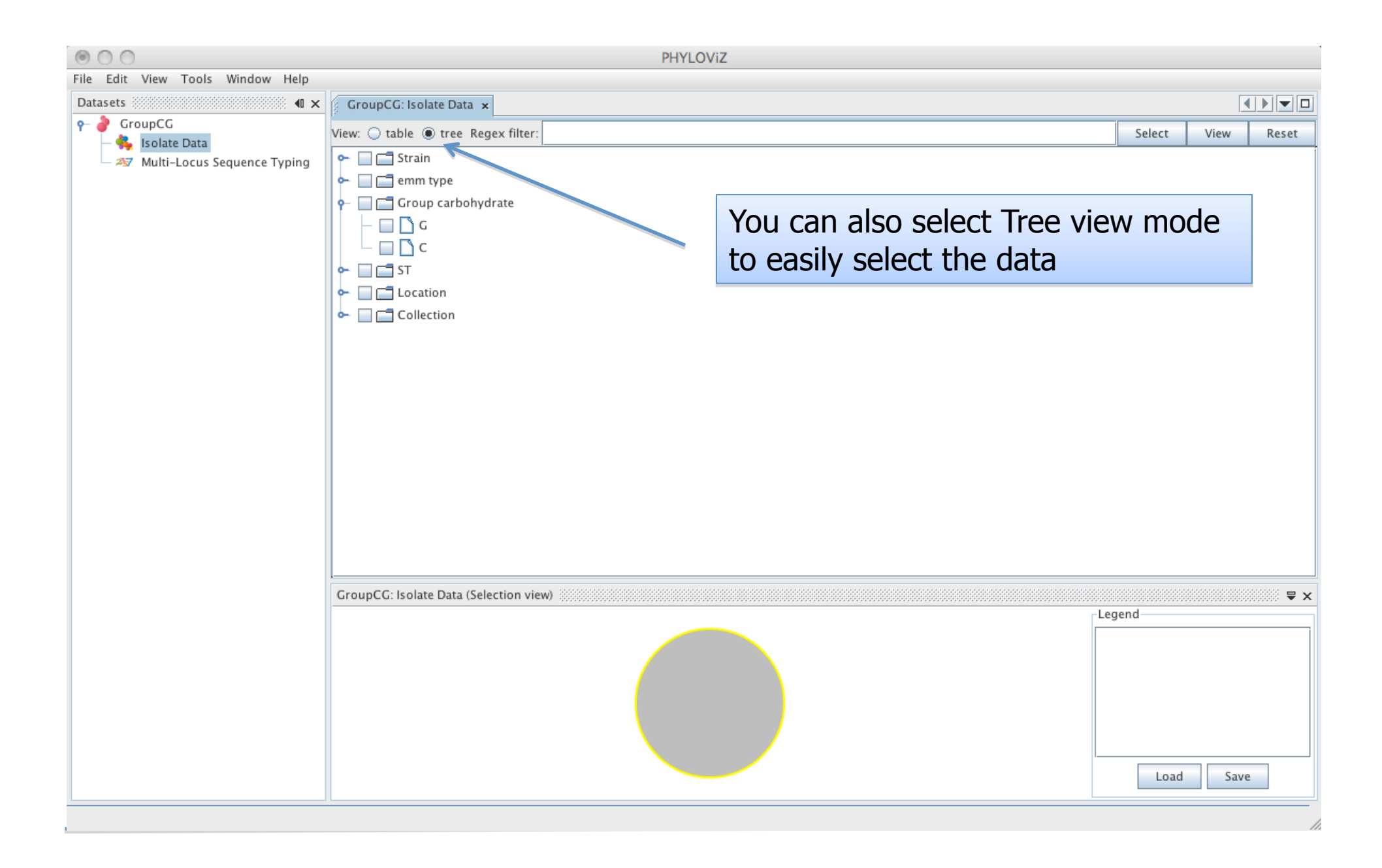

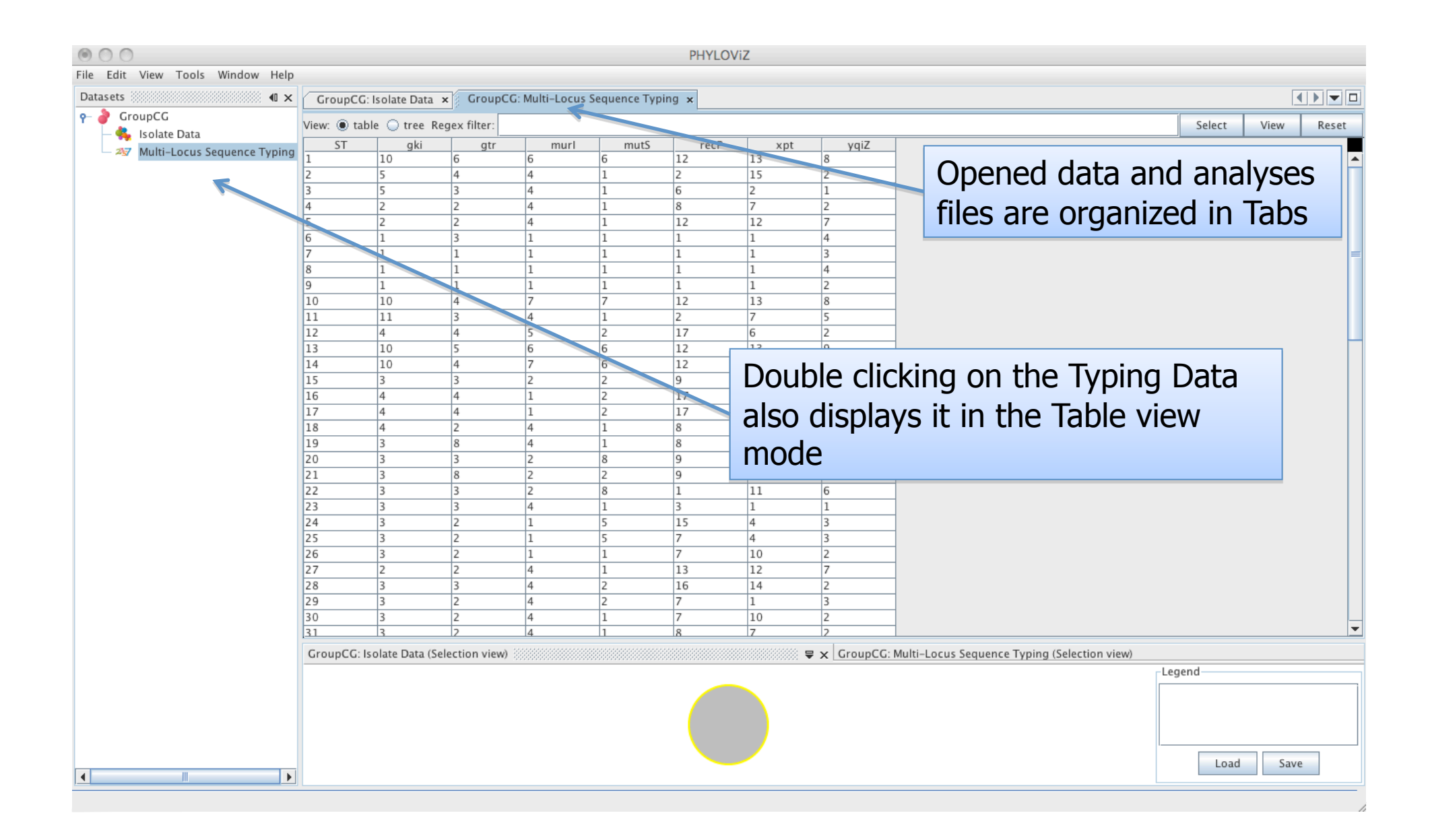

| $\odot \bigcirc \bigcirc$ |                        |              |                 |             |                  |               | PHYLOViz | 2            |      |                                             |        |      |          |
|---------------------------|------------------------|--------------|-----------------|-------------|------------------|---------------|----------|--------------|------|---------------------------------------------|--------|------|----------|
| File Edit View Tools \    | Window Help            |              |                 |             |                  |               |          |              |      |                                             |        |      |          |
| Datasets                  | ********************** | GroupCG:     | Isolate Data 🗙  | GroupC      | G: Multi–Locus S | equence Typir | ng x     |              |      |                                             |        |      |          |
| P− 🤌 GroupCG              |                        | View: 🖲 tab  | le 🔾 tree Reg   | Jex filter: |                  |               |          |              |      |                                             | Select | View | Reset    |
| - 🦦 Isolate Data          | wanca Typing           | ST           | gki             | gtr         | murl             | mutS          | recP     | xpt          | yqiZ |                                             |        |      |          |
| - ~s Multi-Locus Sec      | View                   | 1            | 10              | 6           | 6                | 6             | 12       | 13           | 8    |                                             |        |      | <b>^</b> |
|                           | Save                   | 2            | 5               | 3           | 4                | 1             | 2        | 2            | 2    |                                             |        |      |          |
|                           | Compute )              | goeBURST     | 5               | 2           | 4                | 1             | 8        | 7            | 2    |                                             |        |      |          |
| Т                         |                        | goeBURST Ful | JRST Full MST 2 |             | 4                | 1             | 12       | 12           | 7    |                                             |        |      |          |
|                           | l                      | -            | 1               | 3           | 1                | 1             | 1        | 1            | 4    |                                             |        |      |          |
|                           |                        | 7            | 1               | 1           | 1                | 1             | 1        | 1            | 3    |                                             |        |      | =        |
|                           |                        | 9            | 1               | 1           | 1                | 1             | 1        | 1            | 2    |                                             |        |      |          |
|                           |                        | 10           | 10              | 4           | 7                | 7             | 12       | 13           | 8    |                                             |        |      |          |
|                           |                        | 11           | 11              | 3           | 4                | 1             | 2        | 7            | 5    |                                             |        |      |          |
|                           |                        | 12           | 4               | 4           | 5                | 2             | 17       | 6            | 2    |                                             |        |      |          |
|                           |                        | 13           | 10              | 5           | 6                | 6             | 12       | 13           | 9    |                                             |        |      |          |
|                           |                        | 14           | 3               | 3           | 2                | 2             | 9        | 8            | 2    |                                             |        |      |          |
|                           |                        | 16           | 4               | 4           | 1                | 2             | 17       | 1            | 2    |                                             |        |      |          |
|                           |                        | 17           | 4               | 4           | 1                | 2             | 17       | 6            | 2    |                                             |        |      |          |
| To proly                  | a tha                  | data i       | ام جمي          |             | امت ما           | <b>.</b> +    |          | 7            | 2    |                                             |        |      |          |
|                           | euneo                  | Jala j       | ust ci          | ICK L       | ne rigi          | IL            | -        | 6            | 6    |                                             |        |      |          |
|                           | <b>LL</b>              | ۔<br>مالہ م  | T               | ~ D-        |                  |               |          | 8            | 2    |                                             |        |      |          |
| mouse du                  | itton Ir               | n the        | iypin           | g Da        | ita and          | j seie        | CT       | 11           | 6    |                                             |        |      |          |
| Commute                   | Valla                  | مالا مرجب    |                 |             | - fue a          |               | -        | 1            | 1    |                                             |        |      |          |
| Compute.                  | YOU                    | an th        | en cn           | OOSE        | e from           | using         | ]        | 4            | 3    |                                             |        |      |          |
|                           |                        |              | - <b>I</b> a    |             |                  |               |          | 10           | 2    |                                             |        |      |          |
| the doer                  | JRST a                 | algorii      | tnm o           | r to        | create           | e a           |          | 12           | 7    |                                             |        |      |          |
| NA:                       | <b>C</b>               | · ॅ т        |                 |             |                  |               |          | 14           | 2    |                                             |        |      |          |
| Minimum                   | Spanr                  | ning i       | ree u           | sing        | an ex            | panae         | ea 🗆     | 1            | 3    |                                             |        |      |          |
|                           |                        |              | DOT             |             |                  |               | -        | 7            | 2    |                                             |        |      | -        |
| version of                | τne g                  | OGRO         | RST I           | ules        |                  |               | 00000    | 000000000000 |      | ulti-Locus Sequence Typing (Selection view) |        |      |          |
|                           |                        |              |                 |             |                  |               | 00000    |              |      | un-cocus sequence ryping (selection view)   | Legend |      |          |
|                           |                        |              |                 |             |                  |               |          |              |      |                                             |        |      |          |
|                           |                        |              |                 |             |                  |               |          |              |      |                                             |        |      |          |
|                           |                        |              |                 |             |                  |               |          |              |      |                                             |        |      |          |
|                           |                        |              |                 |             |                  |               |          |              |      |                                             |        |      |          |
|                           |                        |              |                 |             |                  |               |          |              |      |                                             | Load   | Save | :        |
|                           |                        |              |                 |             |                  |               |          |              |      |                                             |        |      |          |
|                           |                        |              |                 |             |                  |               |          |              |      |                                             |        |      |          |

| $\odot$ $\bigcirc$                |             |                  |              |               |                | PHYLO  | ViZ           |                     |                       |                 |        |        |       |       |    |
|-----------------------------------|-------------|------------------|--------------|---------------|----------------|--------|---------------|---------------------|-----------------------|-----------------|--------|--------|-------|-------|----|
| File Edit View Tools Window Help  |             |                  |              |               |                |        |               |                     |                       |                 |        |        |       |       |    |
| Datasets 🗰                        | GroupCG     | Isolate Data 🗴   | GroupC       | G: Multi–Loci | us Sequence Ty | ping x |               |                     |                       |                 |        |        |       |       | ī  |
|                                   | View: 🖲 tak | le 🔾 tree Rec    | ex filter:   |               |                |        |               |                     |                       |                 | Select | View   | Reset | ī     |    |
| — 鵫 Isolate Data                  | ST          | aki aki          | atr          | murl          | mutS           | rec    | P xnt         | t vai7              |                       |                 |        | Jeicer | view  | Reser |    |
| - 237 Multi-Locus Sequence Typing | 1           | 10               | 6            | 6             | 6              | 12     | 13            | 8                   |                       |                 |        |        |       |       | •  |
|                                   | 2           | 5                | 4            | 4             | 1              | 2      | 15            | 2                   |                       |                 |        |        |       |       |    |
|                                   | 3           | 5                | 3            | 4             | 1              | 6      | 2             | 1                   | -                     |                 |        |        |       |       |    |
|                                   | 4           | 2                | 2            | 4             | 1              | 8      | 7             | 2                   | -                     |                 |        |        |       |       |    |
|                                   | 6           | 2                | 3            | 4             | 1              | 12     | 12            | 4                   | -                     |                 |        |        |       |       |    |
|                                   | 7           | 1                | 1            | 000           | 12             |        | goeBURST      | Configuration       |                       |                 |        |        |       | =     |    |
|                                   | 8           | 1                | 1            |               |                |        | 9             | 9                   |                       |                 |        |        |       |       |    |
|                                   | 9           | 1                | 1            | Steps         |                | !      | Distance      |                     |                       |                 | - 1    |        |       |       |    |
|                                   | 10          | 10               | 4            | 1. Dista      | nce            |        | Distance      | PURST Distance      |                       |                 |        |        |       |       |    |
|                                   | 11          | 11               | 3            | 2. Level      |                |        | Distance.     | BURST Distance      |                       | <b>\</b>        |        |        |       |       |    |
|                                   | 12          | 4                | 5            |               |                |        | This list con | tains only distance | s compatible with the | current dataset |        |        |       |       | -  |
|                                   | 13          | 10               | 4            |               |                |        |               |                     |                       |                 |        |        |       |       |    |
|                                   | 15          | 3                | 3            |               |                |        |               |                     |                       |                 |        |        |       |       |    |
|                                   | 16          | 4                | 4            |               |                |        |               |                     |                       |                 |        |        |       |       |    |
|                                   | 17          | 4                | 4            |               |                |        |               |                     |                       |                 |        |        |       |       |    |
|                                   | 18          | 4                | 2            |               |                |        |               |                     |                       |                 |        |        |       |       |    |
|                                   | 19          | 3                | 8            |               |                |        | _             |                     |                       |                 |        |        |       |       |    |
| Tf year chase                     | مال م       |                  | חוום         |               | ماحاني م       |        |               |                     |                       |                 |        |        |       |       |    |
|                                   | se the      | e goei           | BUK:         |               | goritn         | IM     |               |                     |                       |                 |        |        |       |       |    |
| , í 11 - 1                        |             |                  | םו ום        |               |                |        |               |                     |                       |                 |        |        |       |       |    |
| vou then ch                       | loose       | the e            | BUK          | SID           | istanc         | ce     |               |                     |                       |                 |        |        |       |       |    |
|                                   | 120         |                  | -            | -             |                |        |               |                     |                       |                 |        |        |       |       |    |
|                                   | 26          | 3                | 2            | 847           | 1100-          |        |               |                     |                       |                 |        |        |       |       |    |
|                                   | 27          | 3                | 3            |               | 360            |        |               |                     |                       |                 |        |        |       |       |    |
|                                   | 29          | 3                | 2            |               | 921            |        |               |                     |                       |                 |        |        |       |       |    |
|                                   | 30          | 3                | 2            | 3327          |                |        |               |                     |                       |                 | _      |        |       |       | _  |
|                                   | 31          | 3                | 2            |               |                |        |               |                     |                       |                 | _      |        |       |       | r  |
|                                   | GroupCG: I  | solate Data (Sel | ection view) |               |                |        | < Back        | Next >              | Finish Canc           | el Help         | ew)    |        |       |       |    |
|                                   |             |                  |              |               |                |        |               |                     |                       |                 |        | Legend |       |       | 7  |
|                                   |             |                  |              |               |                |        |               |                     |                       |                 |        |        |       |       | 1  |
|                                   |             |                  |              |               |                |        |               |                     |                       |                 |        |        |       |       |    |
|                                   |             |                  |              |               |                |        |               |                     |                       |                 |        |        |       |       |    |
|                                   |             |                  |              |               |                |        |               |                     |                       |                 | I_     |        |       |       | 1  |
|                                   |             |                  |              |               |                |        |               |                     |                       |                 |        | Load   | Save  | e     |    |
| L                                 |             |                  |              |               |                |        |               |                     |                       |                 |        |        |       |       |    |
|                                   |             |                  |              |               |                |        |               |                     |                       |                 |        |        |       |       | Γ. |

| $\odot \odot \odot$                                  |             |                        |                     | PHY               | LOViZ                  |                    |             |        |         | 1        |
|------------------------------------------------------|-------------|------------------------|---------------------|-------------------|------------------------|--------------------|-------------|--------|---------|----------|
| File Edit View Tools Window Help                     |             |                        |                     |                   |                        |                    |             |        |         |          |
| Datasets 📲                                           | GroupCG     | Isolate Data 🗙 🛛 G     | roupCG: Multi-Locus | Sequence Typing 🗴 |                        |                    |             |        |         |          |
| e 🍦 GroupCG                                          | View: 💿 tab | le 🔾 tree Regex fi     | ter:                |                   |                        |                    |             | Selec  | t View  | Reset    |
| - 🎭 Isolate Data<br>- 27 Multi-Locus Sequence Typing | ST          | gki                    | gtr murl            | mutS              | recP xpt               | yqiZ               |             |        |         |          |
| nan zocas sequence ryping                            | 1           | 10 6                   | 6                   | 6 12              | 13 8                   |                    |             |        |         | <b></b>  |
|                                                      | 2           | 5 3                    | 4                   | 1 6               | 2 1                    |                    |             |        |         |          |
|                                                      | 4           | 2 2                    | 4                   | 1 8               | 7 2                    |                    |             |        |         |          |
|                                                      | 5           | 2 2                    | 4                   | 1 12              | 12 7                   | 1                  |             |        |         |          |
|                                                      | 6           | 1 3                    | 1                   | 1 1               | 1 4                    |                    |             |        |         |          |
|                                                      | 7           | 1 1                    | 000                 |                   | goeBURST Conf          | iguration          |             |        |         | =        |
|                                                      | 8           | 1 1                    |                     |                   | J                      | - <u>j</u>         |             |        |         |          |
|                                                      | 9           | 1 1                    | Steps               |                   | Level                  |                    |             |        |         |          |
|                                                      | 10          | 10 4                   | 1 Distance          |                   |                        |                    |             |        |         |          |
|                                                      | 11          | 11 3                   | 2. Level            |                   | Level:                 | 1                  |             |        |         |          |
|                                                      | 12          | 4 4                    |                     |                   | SLV                    | DLV                | TLV         |        |         |          |
|                                                      | 13          | 10 5                   |                     |                   | The SLV (level 1) is t | the default level  |             |        |         |          |
|                                                      | 14          | 10 4                   |                     |                   | THE SEV (IEVEL 1) 15 ( | the default level. |             |        |         |          |
|                                                      | 15          | 3 3                    |                     |                   |                        |                    |             |        |         |          |
|                                                      | 16          | 4 4                    | _                   |                   |                        |                    |             |        |         |          |
|                                                      | 1/          | 4 4                    | _                   |                   |                        |                    |             |        |         |          |
|                                                      | 10          | 4 Z                    | _                   |                   |                        |                    |             |        |         |          |
|                                                      | 19          | 3 0                    | -                   |                   |                        |                    |             |        |         |          |
| and then                                             |             | can cho                | aca ta c            | lofino            |                        |                    |             |        |         |          |
|                                                      | you         |                        | USE LU L            | lenne             |                        |                    |             |        |         |          |
| groups at C                                          | і\/ Г       |                        |                     | J                 |                        |                    |             |        |         |          |
| groups at S                                          | LV,L        |                        | LV Leve             |                   |                        |                    |             |        |         |          |
|                                                      | 26          | 3 2                    | 847                 | 410)-             |                        |                    |             |        |         |          |
|                                                      | 27          | 2 2                    |                     | 160               |                        |                    |             |        |         |          |
|                                                      | 28          | 3 3                    |                     |                   |                        |                    |             |        |         |          |
|                                                      | 29          | 3 2                    | 3327                | 921               |                        |                    |             |        |         |          |
|                                                      | 30          | 3 2                    | -                   |                   |                        |                    |             | -      |         | <b>_</b> |
|                                                      | 121         | 3 12                   |                     |                   |                        |                    |             |        |         |          |
|                                                      | GroupCG: Is | solate Data (Selection | view)               |                   | < Back N               | lext > Finish      | Cancel Help | ew)    |         |          |
|                                                      |             |                        |                     |                   |                        |                    |             | Legend |         |          |
| SLV – Single Locus                                   | Variant     | [                      |                     | /                 |                        |                    |             |        |         |          |
|                                                      | Varia       | <b>a</b> +             |                     |                   |                        |                    |             |        |         |          |
| DLV – Double Locus                                   | s variai    | IL                     |                     |                   |                        |                    |             |        |         |          |
| TLV - Triple Locus V                                 | /ariant     |                        |                     |                   |                        |                    |             |        |         |          |
| The mpic Locus                                       | variant     |                        |                     |                   |                        |                    |             | L      | ad Save |          |
|                                                      |             |                        |                     |                   |                        |                    |             |        |         |          |
|                                                      |             |                        |                     |                   |                        |                    |             |        |         | 1        |

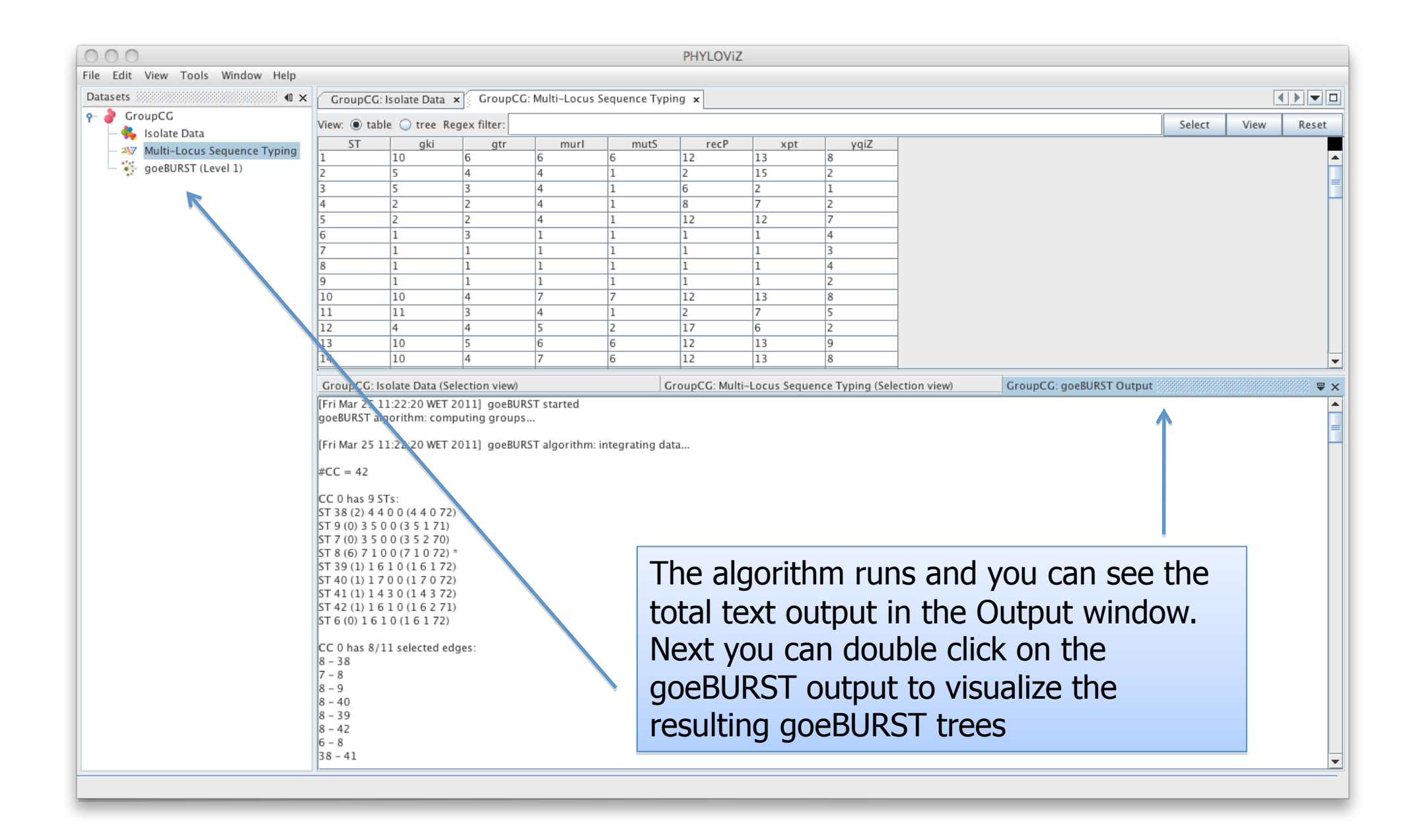

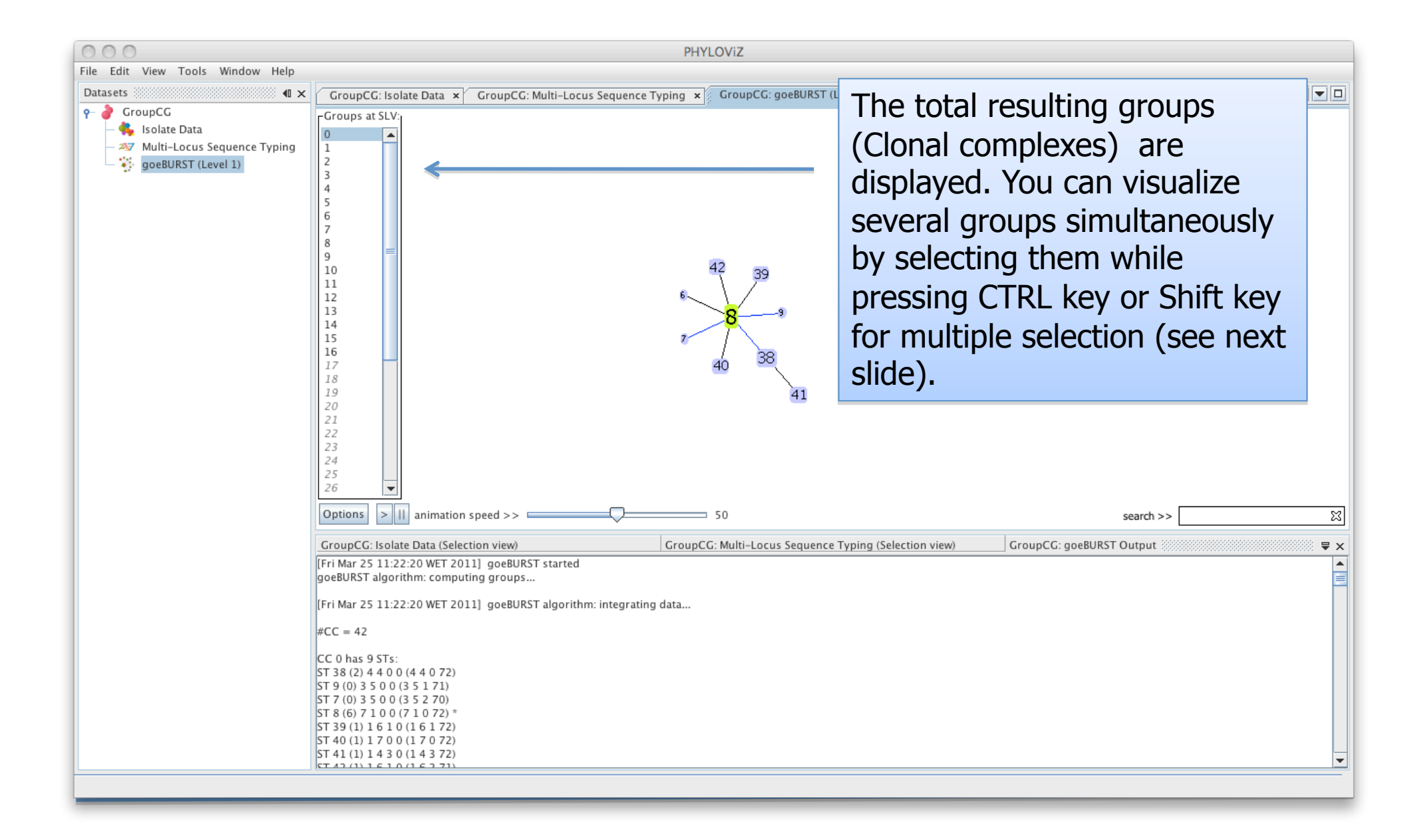

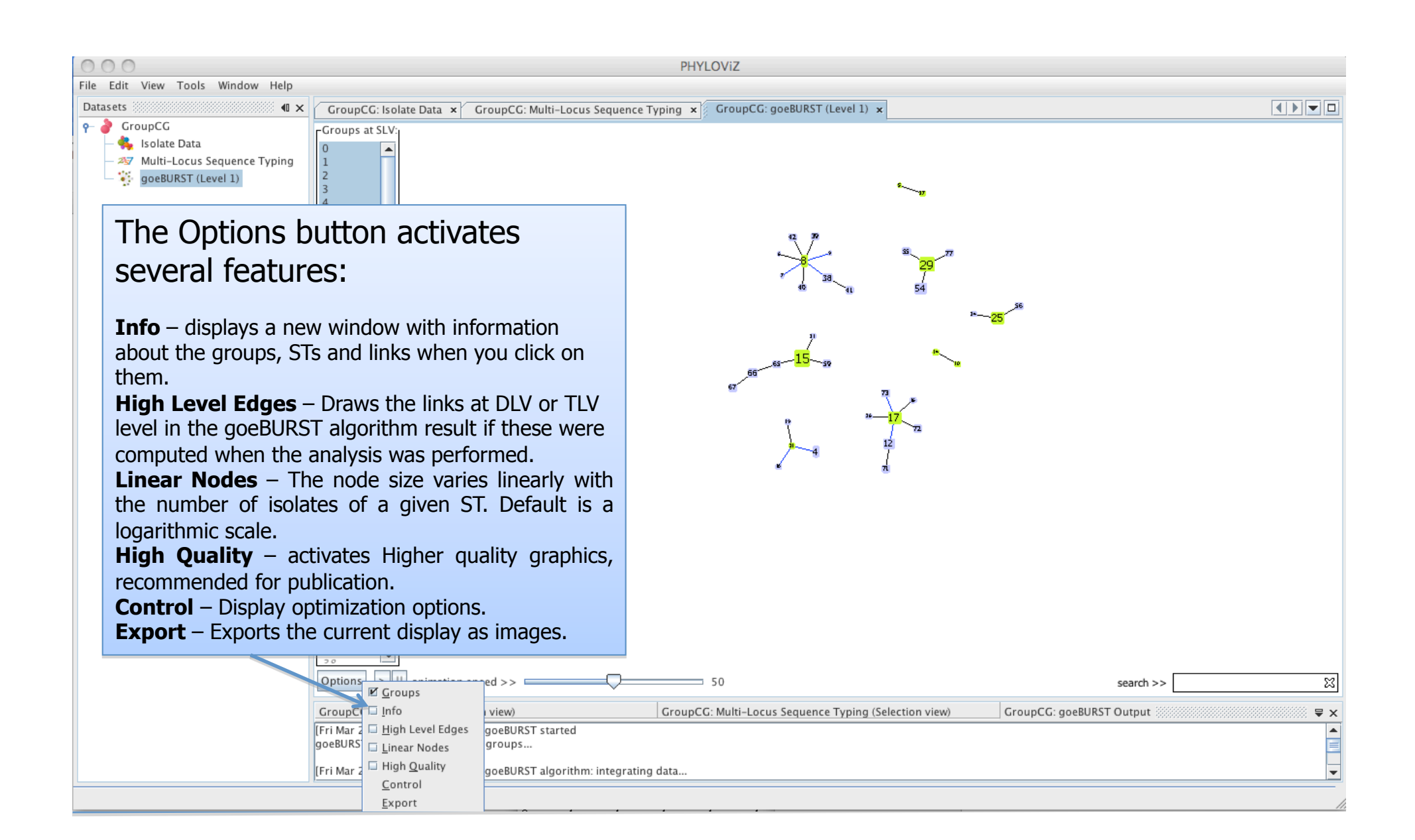

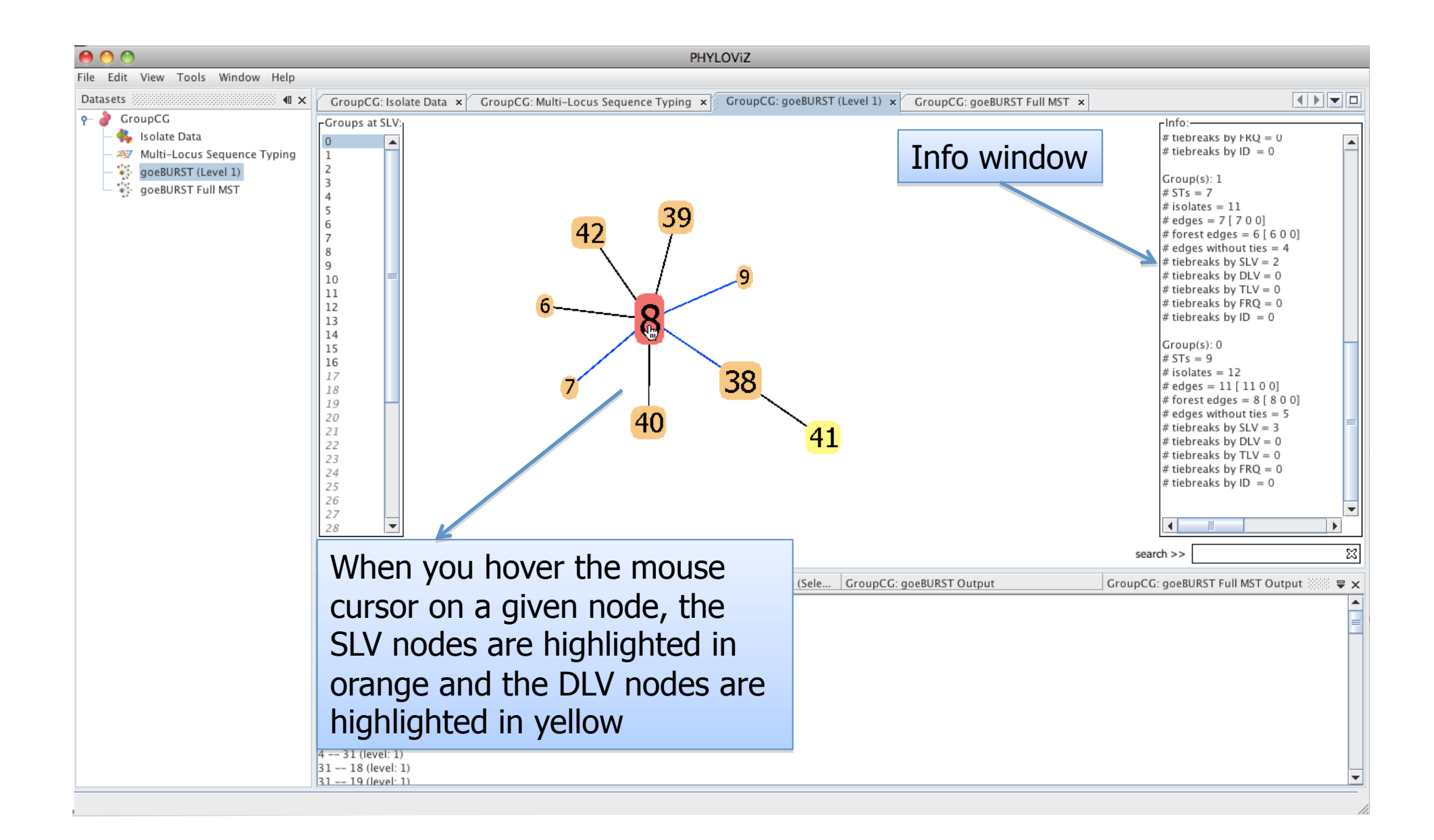

| $\odot \odot \odot$                                   |                               |                                  |               |              |                 | PHYLOViZ      |                 |                                          |          |
|-------------------------------------------------------|-------------------------------|----------------------------------|---------------|--------------|-----------------|---------------|-----------------|------------------------------------------|----------|
| File Edit View Tools Window Help                      |                               |                                  |               |              |                 |               |                 |                                          |          |
| Datasets 40 ×                                         | GroupCG:                      | Isolate Data 🗴                   | GroupCG:      | Multi–Locus  | Sequence Typi   | ng × Grou     | pCG: goeBURST ( | (Level 1) × GroupCG: goeBURST Full MST × |          |
| e 🧳 GroupCG                                           | Views (@ tabl                 | la 🔿 traa Bac                    | av filtar:    |              |                 |               |                 | Select View B                            | acat     |
| — 鵫 Isolate Data                                      | View. Tabl                    | ie 🕒 tree Keg                    | Craws cash    | CT.          | I               | Callestian    | THE PUP CT [0]  | Select View K                            | eset     |
| <ul> <li>— 257 Multi-Locus Sequence Typing</li> </ul> | G121                          | stC74a                           | Group carb    | 29           | Australia       | OIMR          | 4               | A                                        |          |
| goeBURST (Level 1)                                    | G122                          | stC74a                           | G             | 29           | Australia       | OIMR          | 4               |                                          |          |
| goeBURST Full MST                                     | GCS10128                      | stC1400                          | C             | 46           | Australia       | QIMR          | 27              |                                          |          |
|                                                       | GCS2816                       | stG62647                         | С             | 20           | Australia       | QIMR          | 9               |                                          | =        |
|                                                       | GCS6894                       | stG62647                         | C             | 20           | Australia       | Q.MR          | 9               |                                          |          |
|                                                       | GCS6929                       | stG62647                         | С             | 20           | Australia       | QINR          | 9               |                                          |          |
|                                                       | GGS075                        | stG166b                          | G             | 56           | Australia       | QIM           | 5               |                                          |          |
|                                                       | GGS101                        | stG643                           | G             | 12           | Australia       | QIMR          | 1               |                                          |          |
|                                                       | GGS10b                        | stG6                             | G             | 44           | Australia       | QIMR          | 13              |                                          |          |
|                                                       | GGS11172                      | stC/4a                           | c             | 12           | Australia       |               | 4               |                                          |          |
|                                                       | CCS120                        | stG045                           | c             | 74           | Australia       | OIMR          | 15              | To vicualizo the icolate data            |          |
|                                                       | GGS19                         | stC1400                          | G             | 64           | Australia       | OIMR          | 35              | IU VISUAIIZE LITE ISUIALE UALA           |          |
|                                                       | GGS2                          | stG10                            | G             | 15           | Australia       | QIMR          | 2               |                                          |          |
|                                                       | GGS24                         | stG6                             | G             | 44           | Australia       | QIMR          | 1               | directly onto the result of any          |          |
|                                                       | GGS430                        | stG643                           | G             | 12           | Australia       | QIMR          | 1               |                                          |          |
|                                                       | GGS463                        | stG10                            | G             | 15           | Australia       | QIMR          | 2               | algorithm, select the data on            |          |
|                                                       | GGS539813                     | stC74a                           | G             | 29           | Australia       | QIMR          | 4               | argonianity beleet and data on           |          |
|                                                       | GGS540048                     | stG485                           | G             | 29           | Australia       | QIMR          | 4               | the Isolate data and press the           |          |
|                                                       | GGS545448                     | stG10                            | G             | 15           | Australia       | QIMR          | 2               | the isolate data and press the           |          |
|                                                       | 665569                        | stC6979                          | G             | 54           | Australia       | QIMR          | 4               | Solact button and then the               |          |
|                                                       | 003392                        | stG460                           | C             | 20           | Australia       | QIMR          | 4               | Select Dullon and then the               |          |
|                                                       | GGS985                        | stC1400                          | G             | 66           | Australia       | OIMR          | 2               |                                          |          |
|                                                       | GGSRHD                        | stG480                           | G             | 39           | Australia       | OIMR          | 0               | <b>VIEW</b> DUTTON. YOU CAN USE THE      |          |
|                                                       | MD01                          | stG11                            | G             | 8            | Australia       | QIMR          | 0               |                                          | -        |
|                                                       | Crawreecoula                  | alata Data (Cali                 |               | -            | un CC. Multi La | C             | Turine (Cala    | riaht mouse button on the                |          |
|                                                       | Grouped: Is                   | olate Data (Sel                  | ection view)  | Gro          | Suped: Multi-Lo | icus sequence | e Typing (Sele  |                                          | ≈ ₹ ×    |
|                                                       | [Fri Mar 25 1<br>MST algorith | 1:26:09 WET 20                   | DIIJ MSI algo | rithm has st | arted           |               |                 | column header to select an               | -        |
|                                                       | [Fri Mar 25 1                 | 1:26:09 WET 2                    | 011]          |              |                 |               |                 |                                          | =        |
|                                                       | MST algorith                  | m: computing l                   | Vs            |              |                 |               |                 | entire column Clicking on a              |          |
|                                                       | (Fri Mar 25 1                 | 1:26:09 WET 2                    | 011]          |              |                 |               |                 | Church Column. Churching on a            |          |
|                                                       | Fri Mar 25 1                  | m: sorting nod<br>1·26·09 WFT 20 | es            |              |                 |               |                 | column handar also carts tha             |          |
|                                                       | MST algorith                  | m: computing t                   | ree edges     |              |                 |               |                 | COULTER THEADER AISO SOLLS THE           |          |
|                                                       | [Fri Mar 25 1                 | 1:26:09 WET 2                    | 011]          |              |                 |               |                 |                                          |          |
|                                                       | MST algorith                  | m: printing edg                  | es            |              |                 |               |                 | column data alphapetically.              |          |
|                                                       | 40 4 (level                   | [: 1)                            |               |              |                 |               |                 | ·····//·                                 |          |
|                                                       | 31 18 (lev                    | el: 1)                           |               |              |                 |               |                 |                                          |          |
| l                                                     | 31 19 (lev                    | el: 1)                           |               |              |                 |               |                 |                                          | <b>•</b> |
|                                                       |                               |                                  |               |              |                 |               |                 |                                          |          |

| 000                                                                  |             |                 |                 |               |                | PHYLOViz    | Ζ              |                                          |  |  |  |  |  |  |
|----------------------------------------------------------------------|-------------|-----------------|-----------------|---------------|----------------|-------------|----------------|------------------------------------------|--|--|--|--|--|--|
| File Edit View Tools Window Help                                     |             |                 |                 |               |                |             |                |                                          |  |  |  |  |  |  |
| Datasets 🐠 🕯 🗙                                                       | GroupCG:    | Isolate Data 🗴  | GroupCG:        | Multi–Locus S | Sequence Typin | ig × Gro    | upCG: goeBURST | (Level 1) × GroupCG: goeBURST Full MST × |  |  |  |  |  |  |
| P- ∂ GroupCG     View:          table ○ tree Regex filter:    Select |             |                 |                 |               |                |             |                |                                          |  |  |  |  |  |  |
| — 🛼 Isolate Data                                                     | Strain      | emm type        | Group carb      | ST            | Location 🔺     | Collection  | a goeBURST[0]  |                                          |  |  |  |  |  |  |
| - 25 Multi-Locus Sequence Typing                                     | G121        | stC74a          | G               | 29            | Australia      | QIMR        | 4              |                                          |  |  |  |  |  |  |
| goeBURST (Level I)                                                   | G122        | stC74a          | G               | 29            | Australia      | QIMR        | 4              |                                          |  |  |  |  |  |  |
| goeburst Full MST                                                    | GCS10128    | stC1400         | C               | 46            | Australia      | QIMR        | 27             | After pressing the <b>View</b> button    |  |  |  |  |  |  |
|                                                                      | GCS2816     | stG62647        | C               | 20            | Australia      | QIMR        | 9              |                                          |  |  |  |  |  |  |
|                                                                      | GC56929     | stG62647        | C               | 20            | Australia      | OIMR        | 9              | vou have access to a nie chart           |  |  |  |  |  |  |
|                                                                      | GGS075      | stG166b         | G               | 56            | Australia      | QIMR        | 5              | you have access to a pie chart           |  |  |  |  |  |  |
|                                                                      | GGS101      | stG643          | G               | 12            | Australia      | QIMR        | 1              | that will be the color legend of         |  |  |  |  |  |  |
|                                                                      | GGS10b      | stG6            | G               | 44            | Australia      | QIMR        | 13             |                                          |  |  |  |  |  |  |
|                                                                      | GGS11172    | stC74a          | G               | 29            | Australia      | QIMR        | 4              | the analycic graphs. In the              |  |  |  |  |  |  |
|                                                                      | GGS11543    | stG643          | G               | 12            | Australia      | QIMR        | 1              | une analysis graphs. In the              |  |  |  |  |  |  |
|                                                                      | GGS120      | stG4831         | C               | 74<br>64      | Australia      | QIMR        | 25             | logond vou will plac find come           |  |  |  |  |  |  |
|                                                                      | 6652        | stG10           | G               | 15            | Australia      | OIMR        | 2              | legend you will also find some           |  |  |  |  |  |  |
|                                                                      | GGS24       | stG6            | G               | 44            | Australia      | QIMR        | 13             |                                          |  |  |  |  |  |  |
|                                                                      | GGS430      | stG643          | G               | 12            | Australia      | QIMR        | 1              | basic statistics of the data             |  |  |  |  |  |  |
|                                                                      | GGS463      | stG10           | G               | 15            | Australia      | QIMR        | 2              |                                          |  |  |  |  |  |  |
|                                                                      | GGS539813   | stC74a          | G               | 29            | Australia      | QIMR        | 4              | selected                                 |  |  |  |  |  |  |
|                                                                      | GGS540048   | stG485          | G               | 29            | Australia      | QIMR        | 4              | Jelectedi                                |  |  |  |  |  |  |
|                                                                      | GGS545448   | stG10           | G               | 15            | Australia      | QIMR        | 2              |                                          |  |  |  |  |  |  |
|                                                                      | 665569      | stC6979         | C               | 54<br>9       | Australia      | QIMR        | 4              |                                          |  |  |  |  |  |  |
|                                                                      | 6659225     | stC74a          | G               | 8<br>29       | Australia      | OIMR        | 4              |                                          |  |  |  |  |  |  |
|                                                                      | GGS985      | stC1400         | G               | 66            | Australia      | QIMR        | 2              |                                          |  |  |  |  |  |  |
|                                                                      | GGSRHD      | stG480          | G               | 39            | Australia      | QIMR        | 0              |                                          |  |  |  |  |  |  |
|                                                                      | MD01        | stG11           | G               | 8             | Australia      | QIMR        | 0              |                                          |  |  |  |  |  |  |
|                                                                      | GroupCG: Is | olate Data (Sel | ection view) 🚟  |               | unCG: Multi-Lo | cus Sequenc | e Tyning (Sele | GroupCG: goeBURST Output                 |  |  |  |  |  |  |
|                                                                      | drouped. is | olate Data (Sen | ection view) 35 |               | uped. Maid-Eo  | eus sequent | e ryping (sele | Legend                                   |  |  |  |  |  |  |
|                                                                      |             |                 |                 |               |                |             |                | Location: Australia ( n = 55 × 01%       |  |  |  |  |  |  |
|                                                                      |             |                 | <b>•</b> • •    |               |                |             |                | Location:Portugal ( n = 36, 30.77%       |  |  |  |  |  |  |
| Note that the                                                        | resi        | ults d          | of the          | ב             |                |             |                | Location:Other ( n = 15, 12.82%)         |  |  |  |  |  |  |
| Hote that the                                                        |             |                 |                 |               |                |             |                | Location:USA ( n = 11, 9.4% )            |  |  |  |  |  |  |
| analyses and t                                                       | he nie      | chaı פ          | ts ar           | <b>ב</b>      |                |             |                |                                          |  |  |  |  |  |  |
| anaryses and t                                                       |             |                 | ts un           | -             |                |             |                |                                          |  |  |  |  |  |  |
| organized in                                                         | Tah         | s at            | th              | 2             |                |             |                |                                          |  |  |  |  |  |  |
| organized in                                                         | Tab         | 5 u             |                 | -             |                |             |                |                                          |  |  |  |  |  |  |
| hottom of the                                                        | croo        | n               |                 |               |                |             |                | Load Save                                |  |  |  |  |  |  |
| bottom of the s                                                      |             | I               |                 |               |                |             |                |                                          |  |  |  |  |  |  |
|                                                                      |             |                 |                 |               |                |             |                |                                          |  |  |  |  |  |  |
|                                                                      |             |                 |                 |               |                |             |                |                                          |  |  |  |  |  |  |

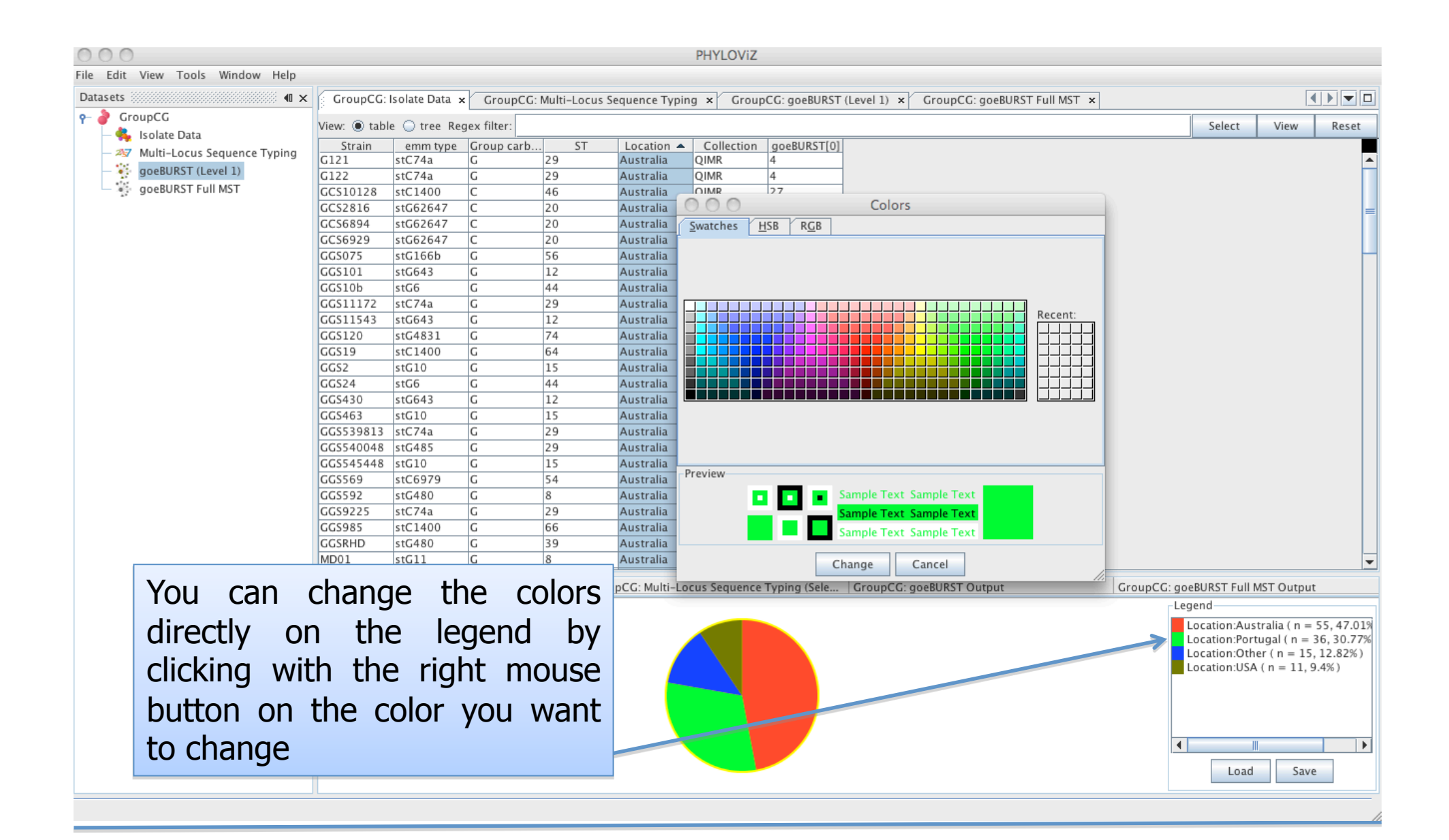

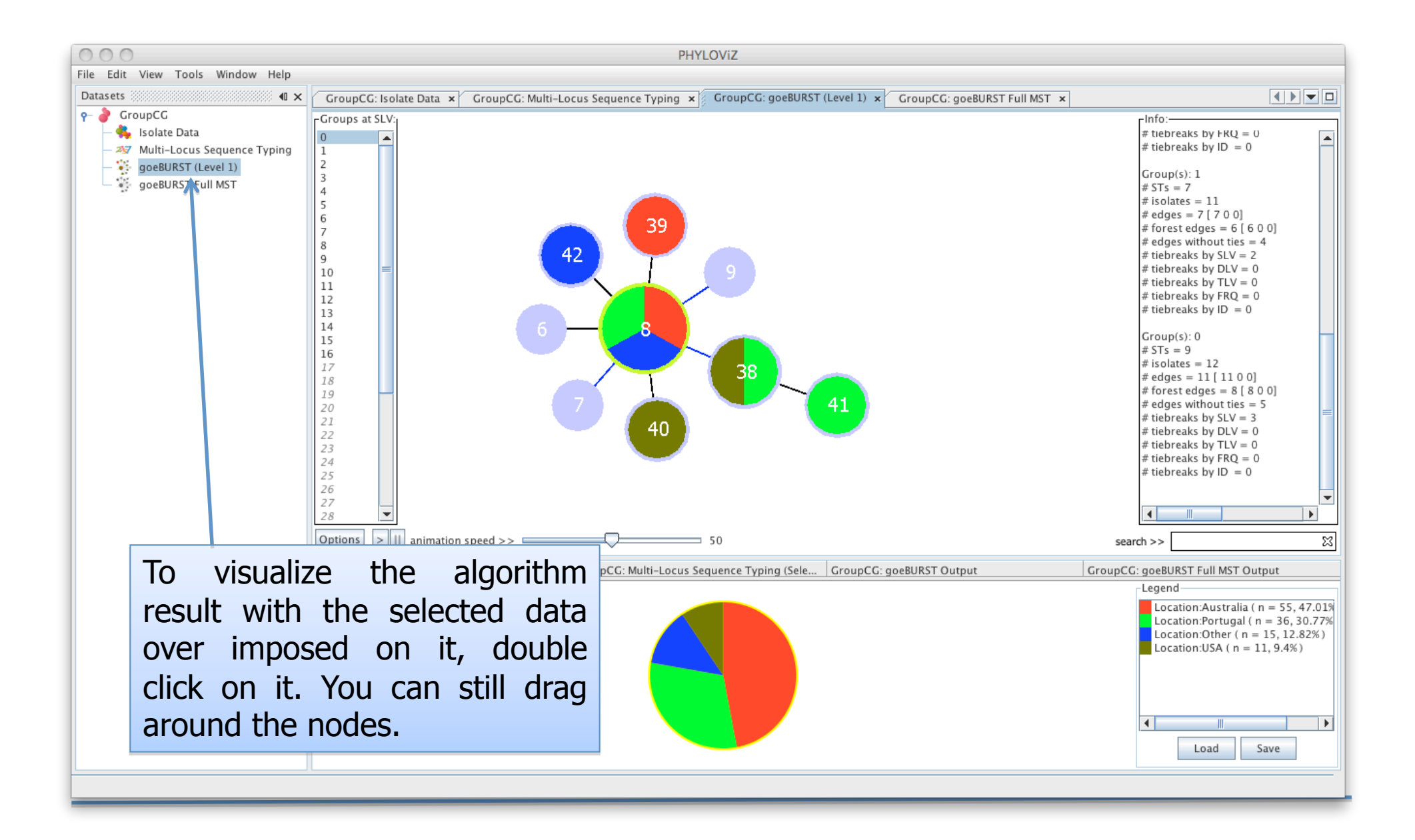

| 000                                                                 | PHYLOVIZ                          |                              |                                  |                        |                |              |                          |                                                                                                    |  |  |  |  |  |  |
|---------------------------------------------------------------------|-----------------------------------|------------------------------|----------------------------------|------------------------|----------------|--------------|--------------------------|----------------------------------------------------------------------------------------------------|--|--|--|--|--|--|
| File Edit View Tools Window Help                                    |                                   |                              |                                  |                        |                |              |                          |                                                                                                    |  |  |  |  |  |  |
| Datasets 📲 🔍 🗙                                                      | GroupCG:                          | Isolate Data                 | K K GroupC                       | G: Multi–Locus         | Sequence Typ   | ing × Grou   | upCG: goeBURS            | ST (Level 1) × GroupCG: goeBURST Full MST ×                                                                                                    |  |  |  |  |  |  |
| မှု 👌 GroupCG                                                       | View: (i) tab                     | le 🔿 tree I                  | Renev filter                     |                        |                |              |                          | Select View Peset                                                                                                    |  |  |  |  |  |  |
| — 🔩 Isolate Data                                                    |                                   | aki                          | atr                              | murl                   | Ztum           | rocP         | vet                      | voi7                                                                                                    |  |  |  |  |  |  |
| - 257 Multi-Locus Sequence Typing                                   | 1                                 | 10                           | 6                                | 6                      | 6              | 12           | 13                       | 8                                                                                                    |  |  |  |  |  |  |
| goeBURST (Level 1)                                                  | 2                                 | 5                            | 4                                | 4                      | 1              | 2            | 15                       | 2                                                                                                    |  |  |  |  |  |  |
| goeBURST Full MST                                                   | 3                                 | 5                            | 3                                | 4                      | 1              | 6            | 2                        | 1                                                                                                    |  |  |  |  |  |  |
|                                                                     | 4                                 | 2                            | 2                                | 4                      | 1              | 8            | 7                        | 2                                                                                                    |  |  |  |  |  |  |
|                                                                     | 5                                 | 2                            | 2                                | 4                      | 1              | 12           | 12                       |                                                                                                    |  |  |  |  |  |  |
|                                                                     | 7                                 | 1                            | 3                                | 1                      | 1              | 1            | 1                        | You can compline multiple                                                                                                    |  |  |  |  |  |  |
|                                                                     | 8                                 | 1                            | 1                                | 1                      | 1              | 1            | 1                        | 4                                                                                                    |  |  |  |  |  |  |
|                                                                     | 9                                 | 1                            | 1                                | 1                      | 1              | 1            | 1                        | <sup>2</sup> column results automatically                                                                                                    |  |  |  |  |  |  |
|                                                                     | 10                                | 10                           | 4                                | 7                      | 7              | 12           | 13                       |                                                                                                    |  |  |  |  |  |  |
|                                                                     | 11                                | 11                           | 3                                | 4                      | 1              | 2            | 7                        | and show it on the graph. Just                                                                                                    |  |  |  |  |  |  |
|                                                                     | 12                                | 4                            | 4                                | 5                      | 2              | 17           | 6                        |                                                                                                    |  |  |  |  |  |  |
|                                                                     | 13                                | 10                           | 5                                | 6                      | 6              | 12           | 13                       | select multiple columns and                                                                                                    |  |  |  |  |  |  |
|                                                                     | 15                                | 3                            | 3                                | 2                      | 2              | 9            | 8                        |                                                                                                    |  |  |  |  |  |  |
|                                                                     | 16                                | 4                            | 4                                | 1                      | 2              | 17           | 1                        | nress Solact then View and                                                                                                    |  |  |  |  |  |  |
|                                                                     | 17                                | 4                            | 4                                | 1                      | 2              | 17           | 6                        | <sup>2</sup> press select their view and                                                                                                    |  |  |  |  |  |  |
|                                                                     | 18                                | 4                            | 2                                | 4                      | 1              | 8            | 7                        | <sup>2</sup> all combinations are displayed                                                                                                    |  |  |  |  |  |  |
|                                                                     | 19                                | 3                            | 8                                | 4                      | 1              | 8            | 7                        |                                                                                                    |  |  |  |  |  |  |
|                                                                     | 20                                | 3                            | 3                                | 2                      | 8              | 9            | 6                        | 6                                                                                                    |  |  |  |  |  |  |
|                                                                     | 21                                | 3                            | 8                                | 2                      | 2              | 9            | 8                        |                                                                                                    |  |  |  |  |  |  |
|                                                                     | 23                                | 3                            | 3                                | 4                      | 1              | 3            | 1                        |                                                                                                    |  |  |  |  |  |  |
|                                                                     | 24                                | 3                            | 2                                | 1                      | 5              | 15           | 4                        | 3                                                                                                    |  |  |  |  |  |  |
|                                                                     | 25                                | 3                            | 2                                | 1                      | 5              | 7            | 4                        | 3                                                                                                    |  |  |  |  |  |  |
|                                                                     | 26                                | 3                            | 2                                | 1                      | 1              | 7            | 10                       | 2                                                                                                    |  |  |  |  |  |  |
|                                                                     | GroupCG: Is                       | olate Data (                 | Selection view)                  | Gr                     | oupCG: Multi-L | ocus Sequenc | CroupCG: goeBURST Output |                                                                                                    |  |  |  |  |  |  |
|                                                                     |                                   | orace Data (.                | Selection Hell,                  |                        |                | ocus sequene | e i j pinni 🗸            | Legend                                                                                                    |  |  |  |  |  |  |
| You can also<br>information of<br>results. In the<br>displaying con | o dis<br>nto t<br>nis ca<br>nbina | play<br>he a<br>ase<br>tions | typi<br>analys<br>we a<br>s of t | ng<br>ses<br>are<br>he |                |              |                          | muri:4 mutS:2 (n = 28, 23.93%)         muri:4 mutS:1 (n = 24, 20.51%)         muri:2 mutS:2 (n = 16, 13.68%)         muri:1 mutS:1 (n = 12, 10.26%)         muri:1 mutS:2 (n = 8, 6.84%)         muri:1 mutS:5 (n = 6, 5.13%)         muri:2 mutS:8 (n = 6, 5.13%)         muri:5 mutS:2 (n = 4, 3.42%)         V         Load       Save |  |  |  |  |  |  |
|                                                                     | Jue                               |                              |                                  |                        |                |              |                          |                                                                                                    |  |  |  |  |  |  |

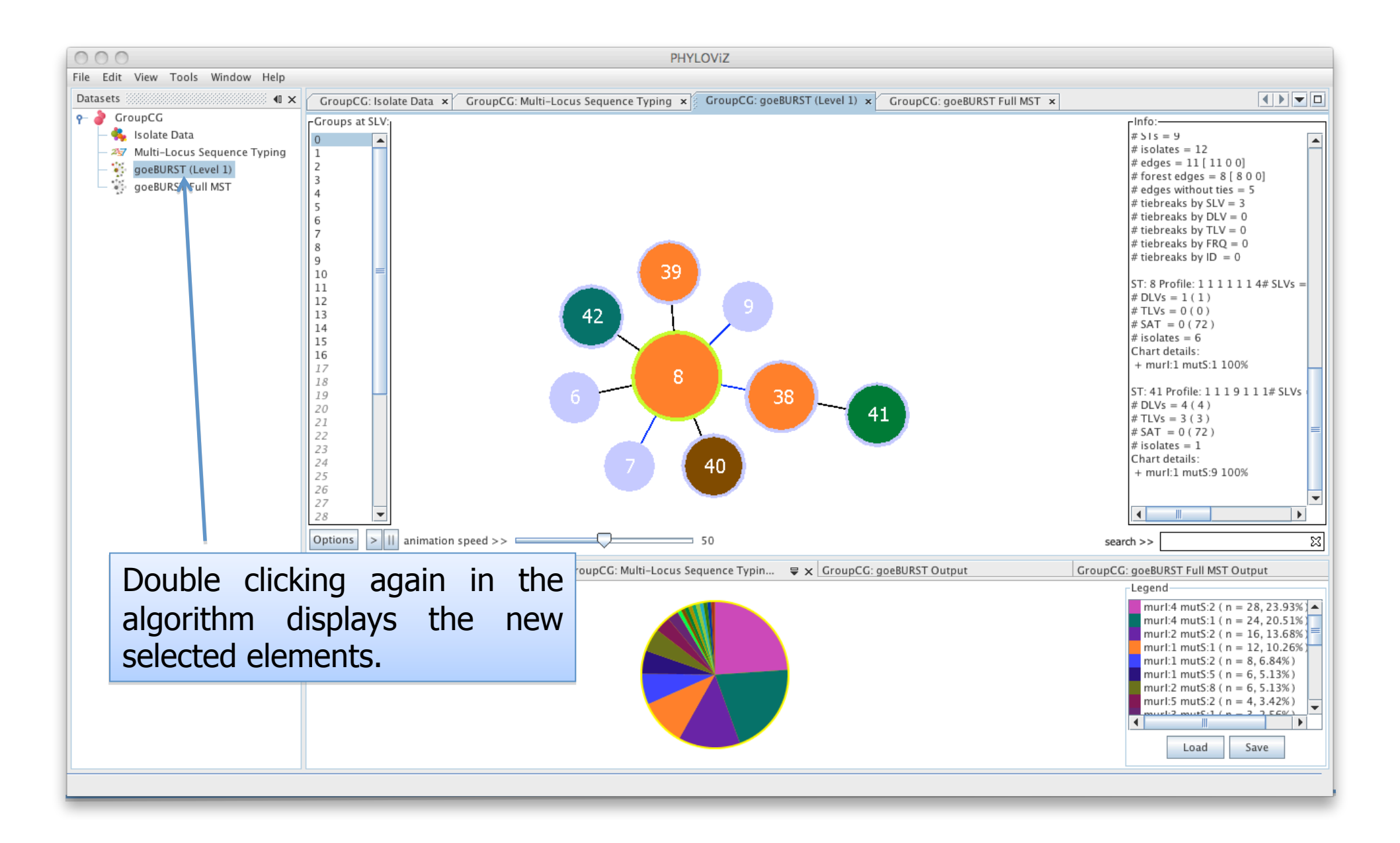

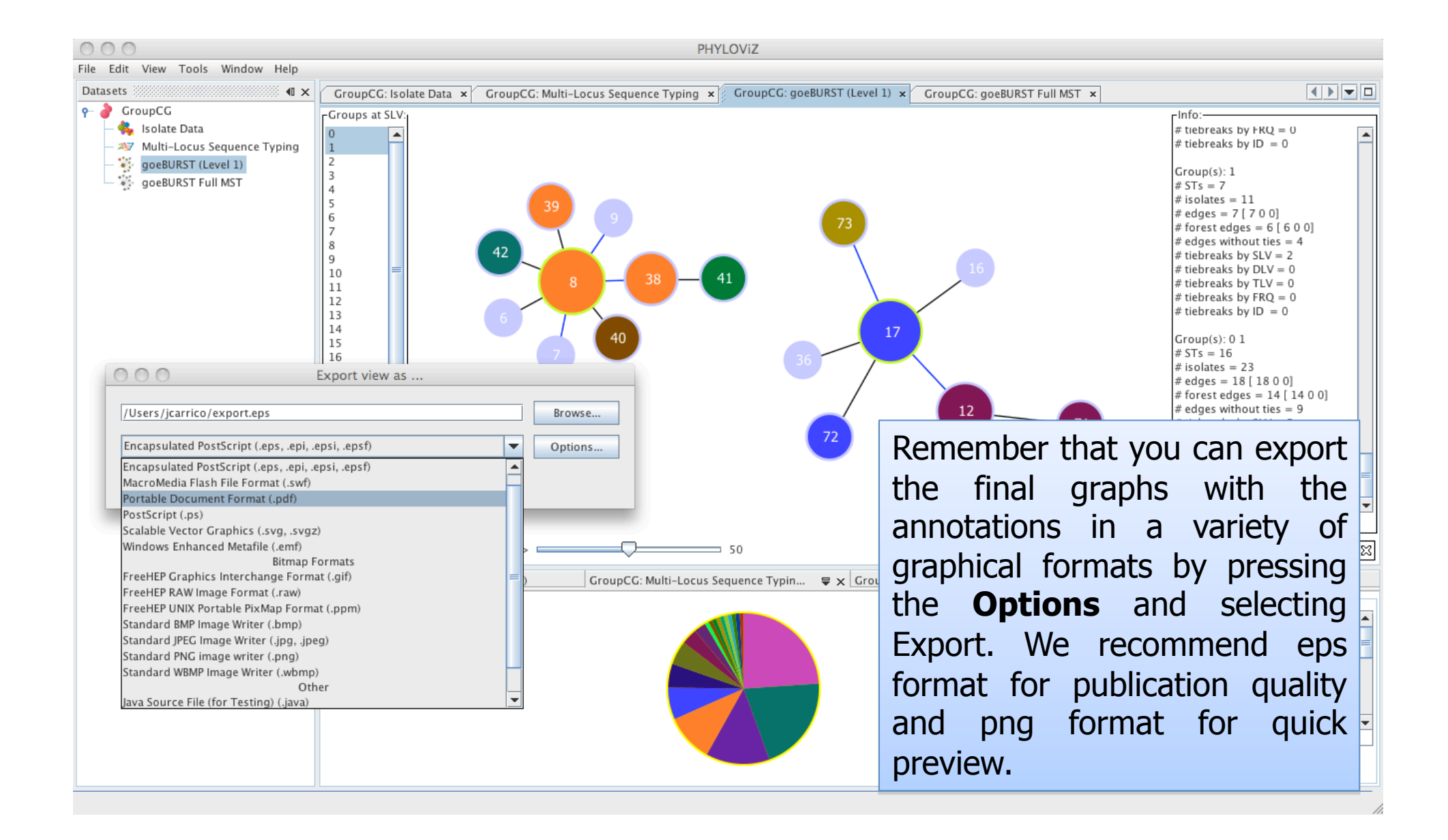

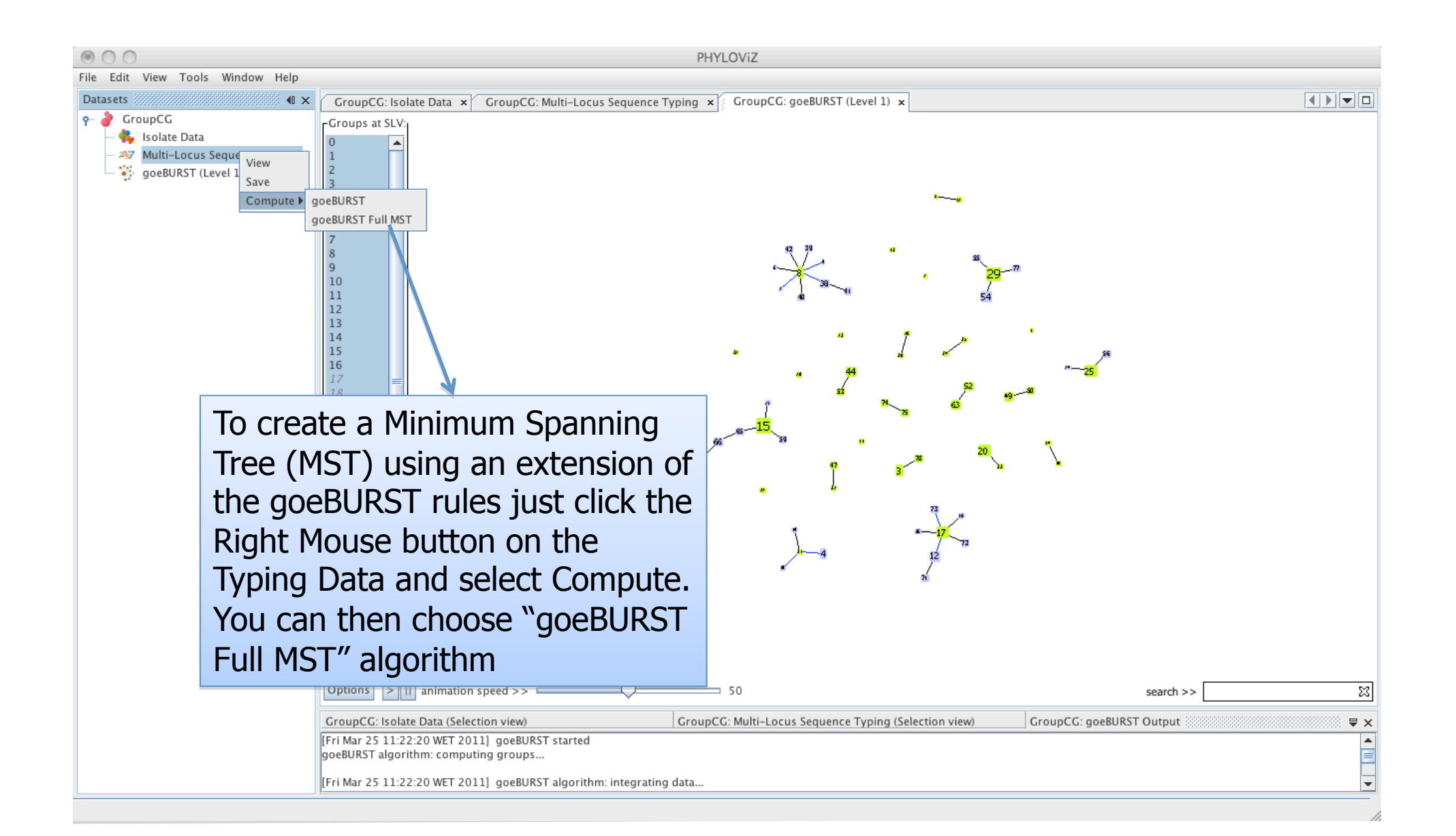

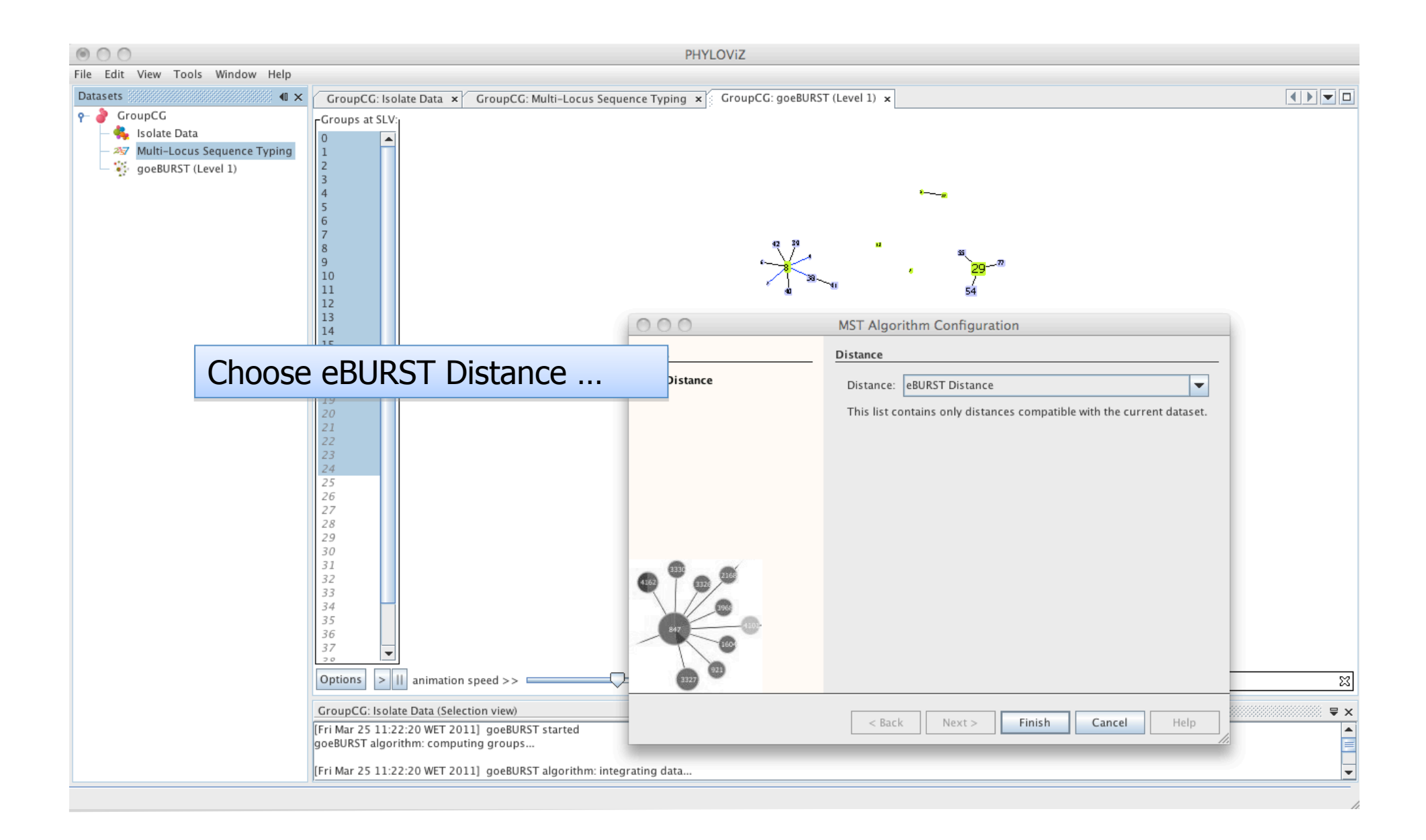

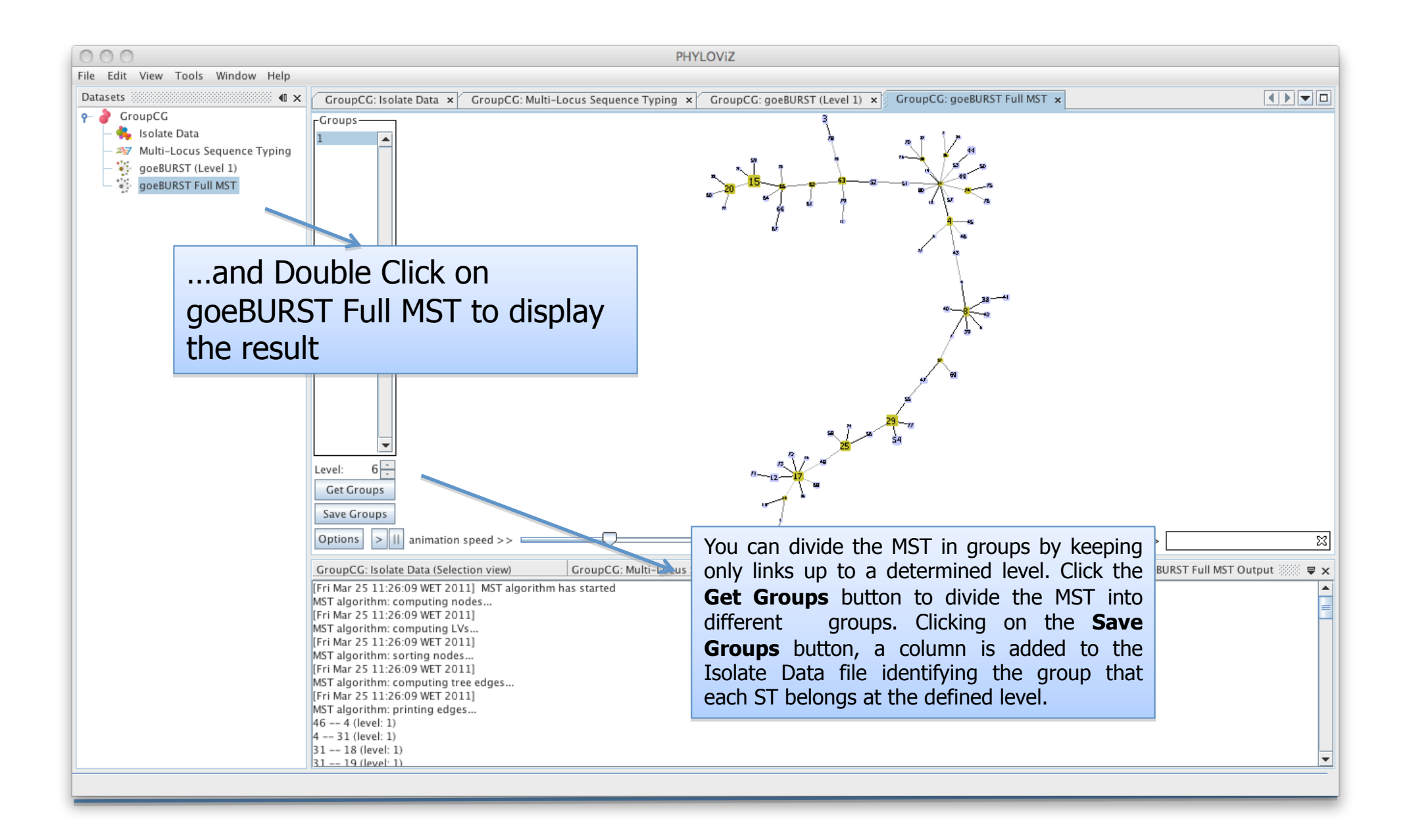

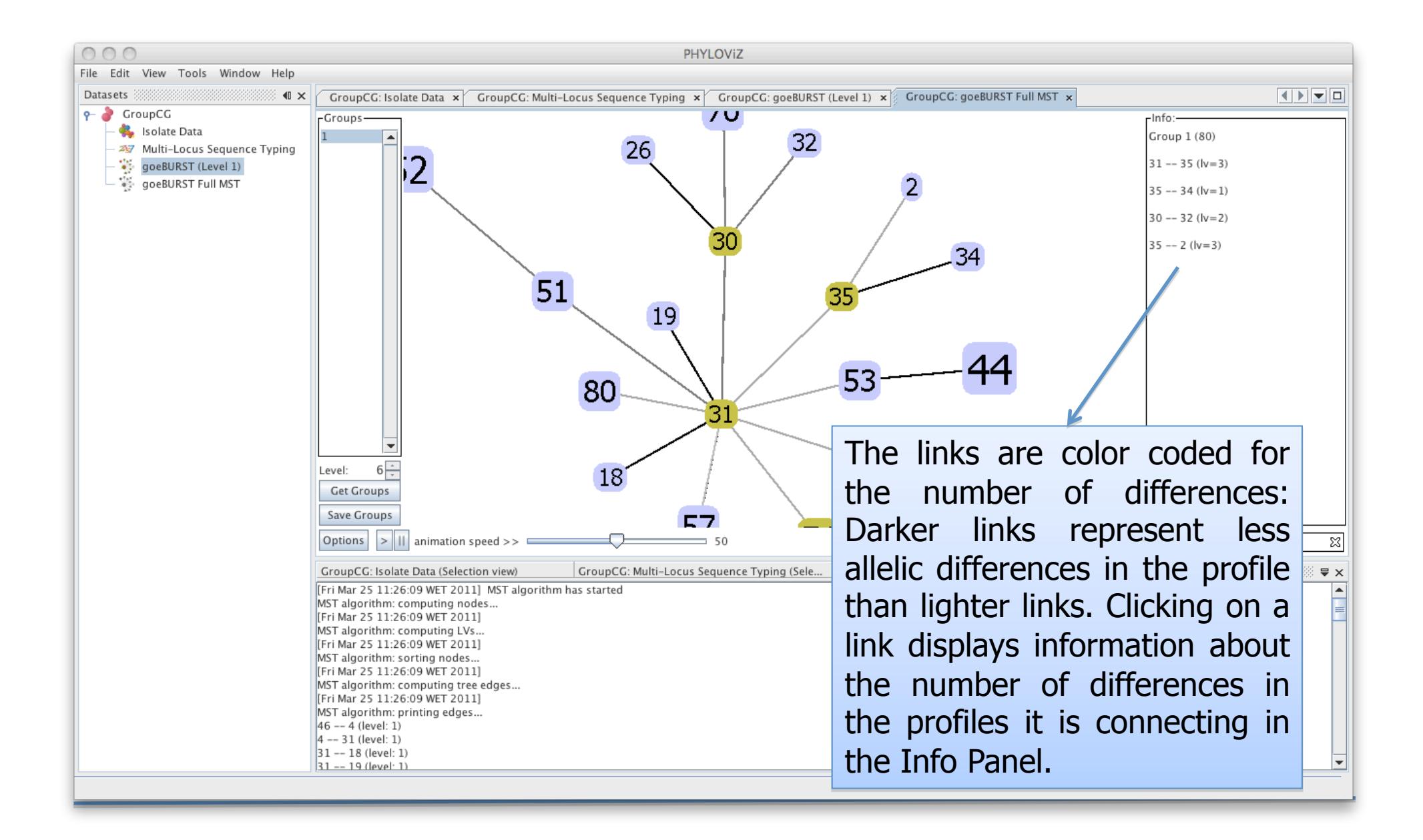

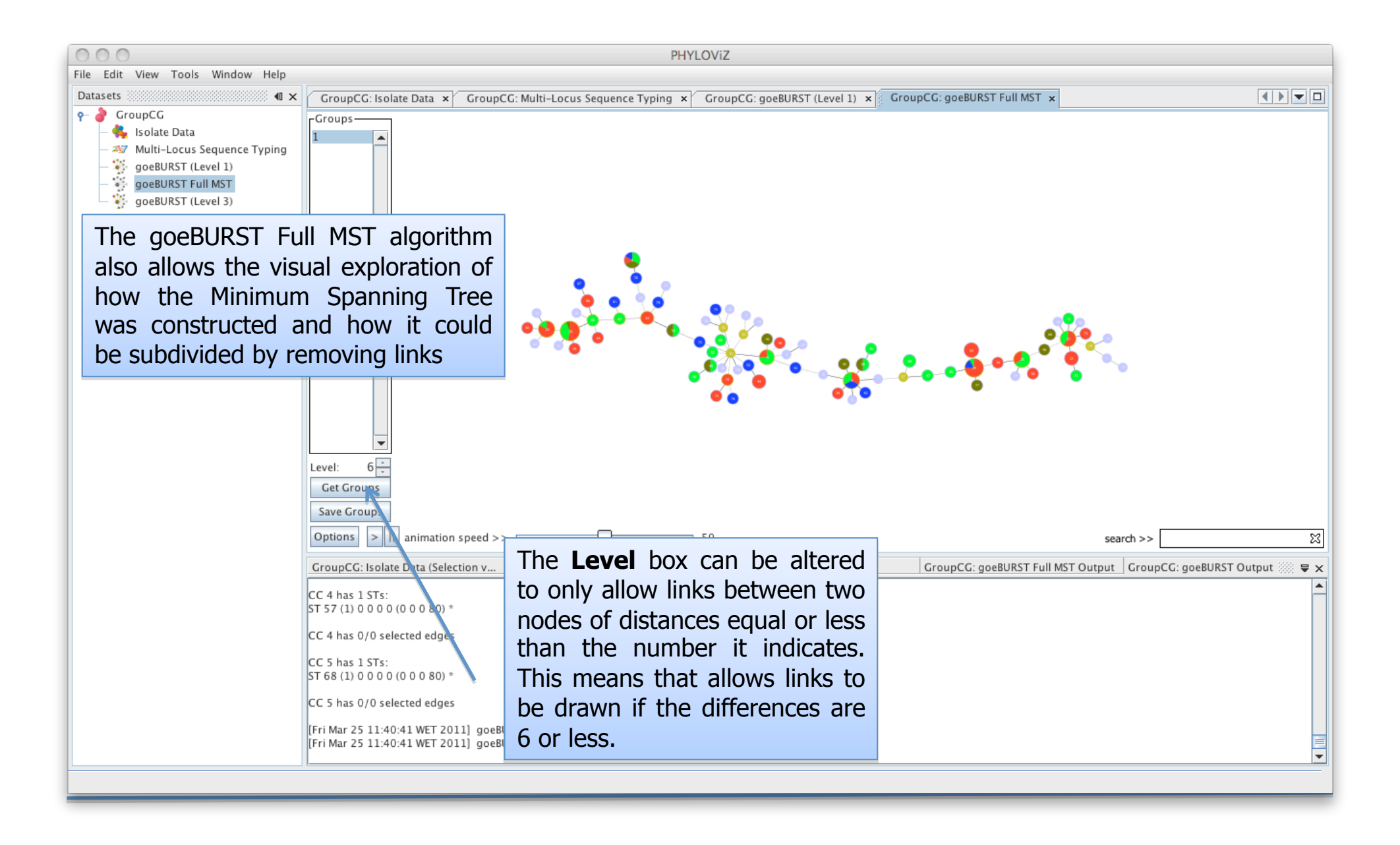

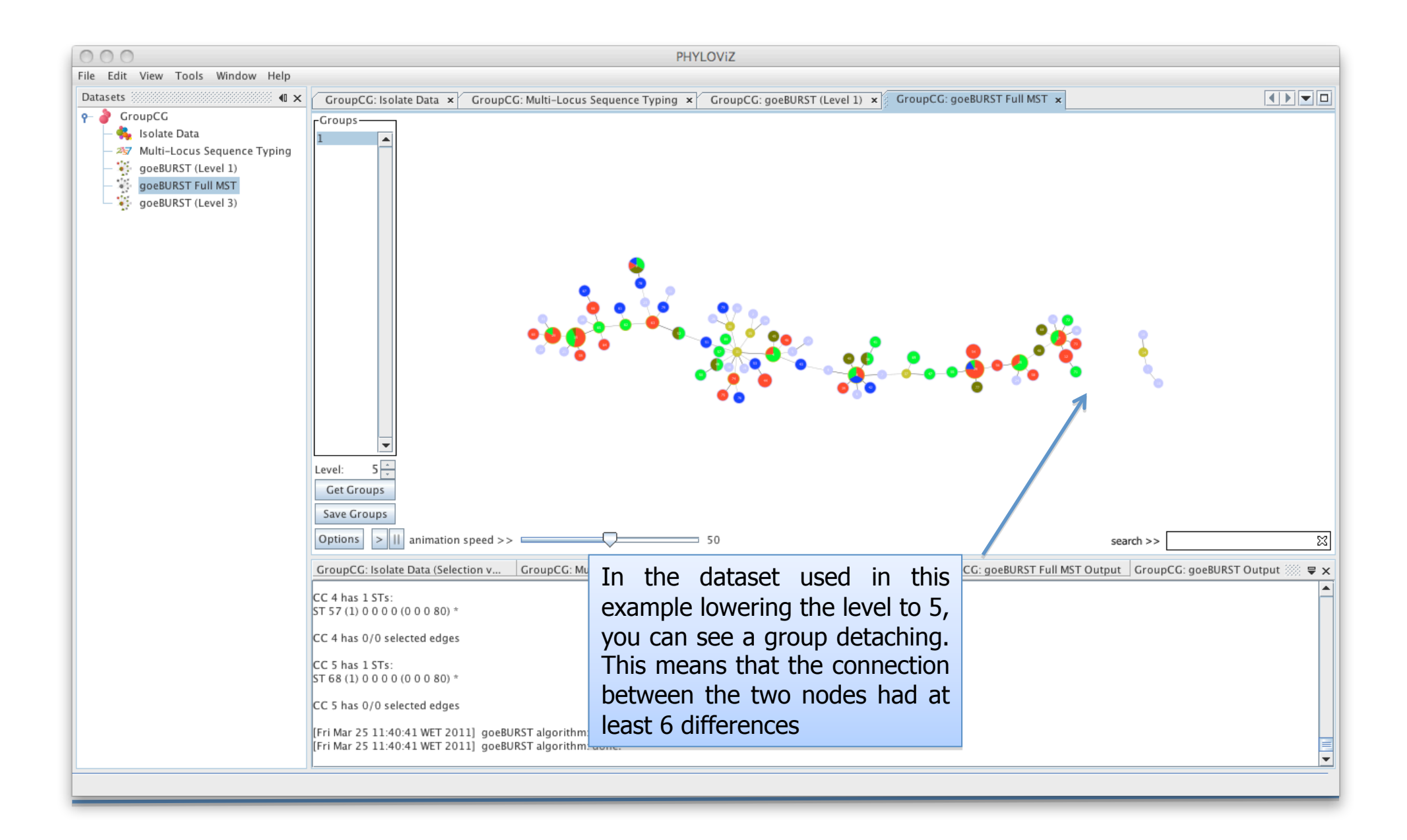

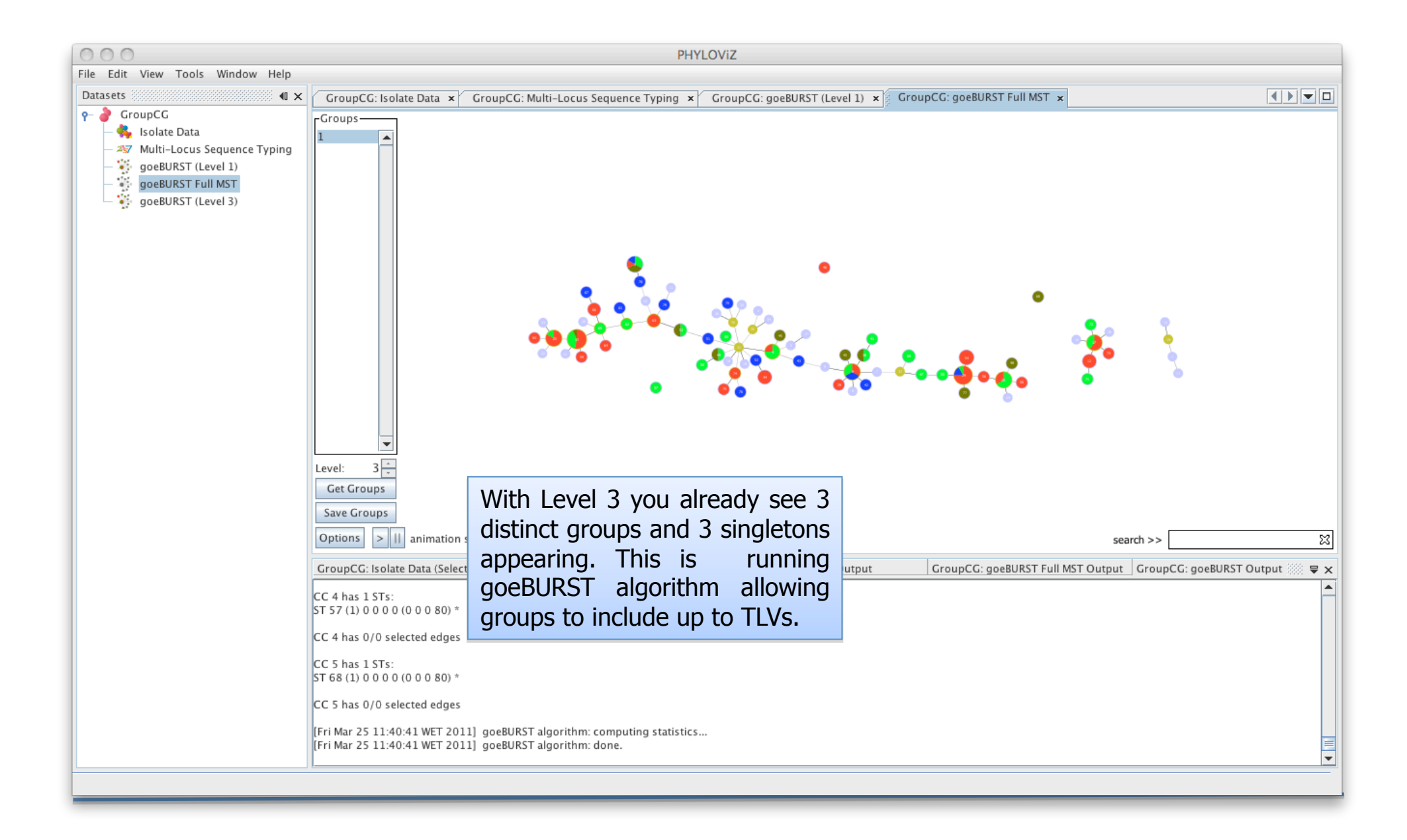

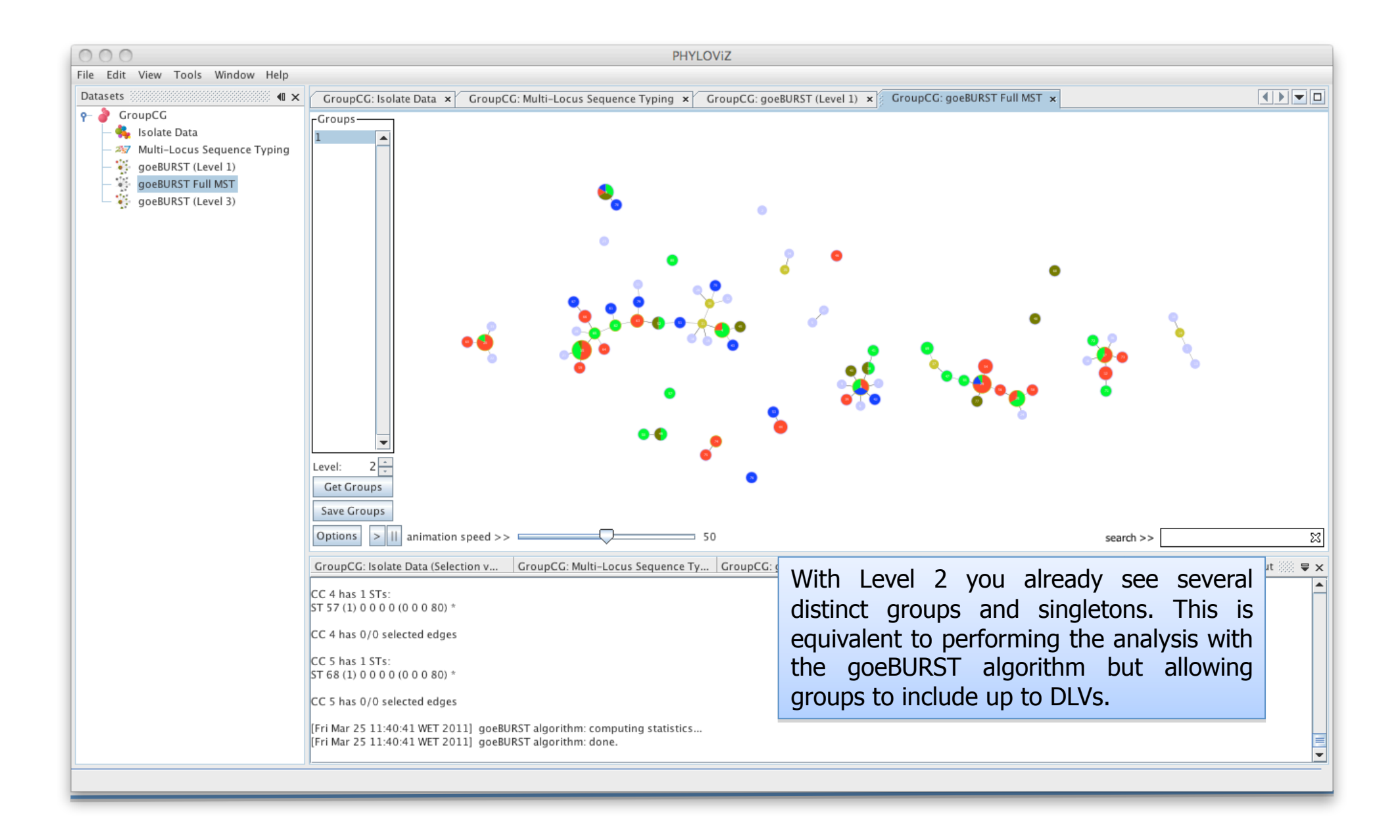

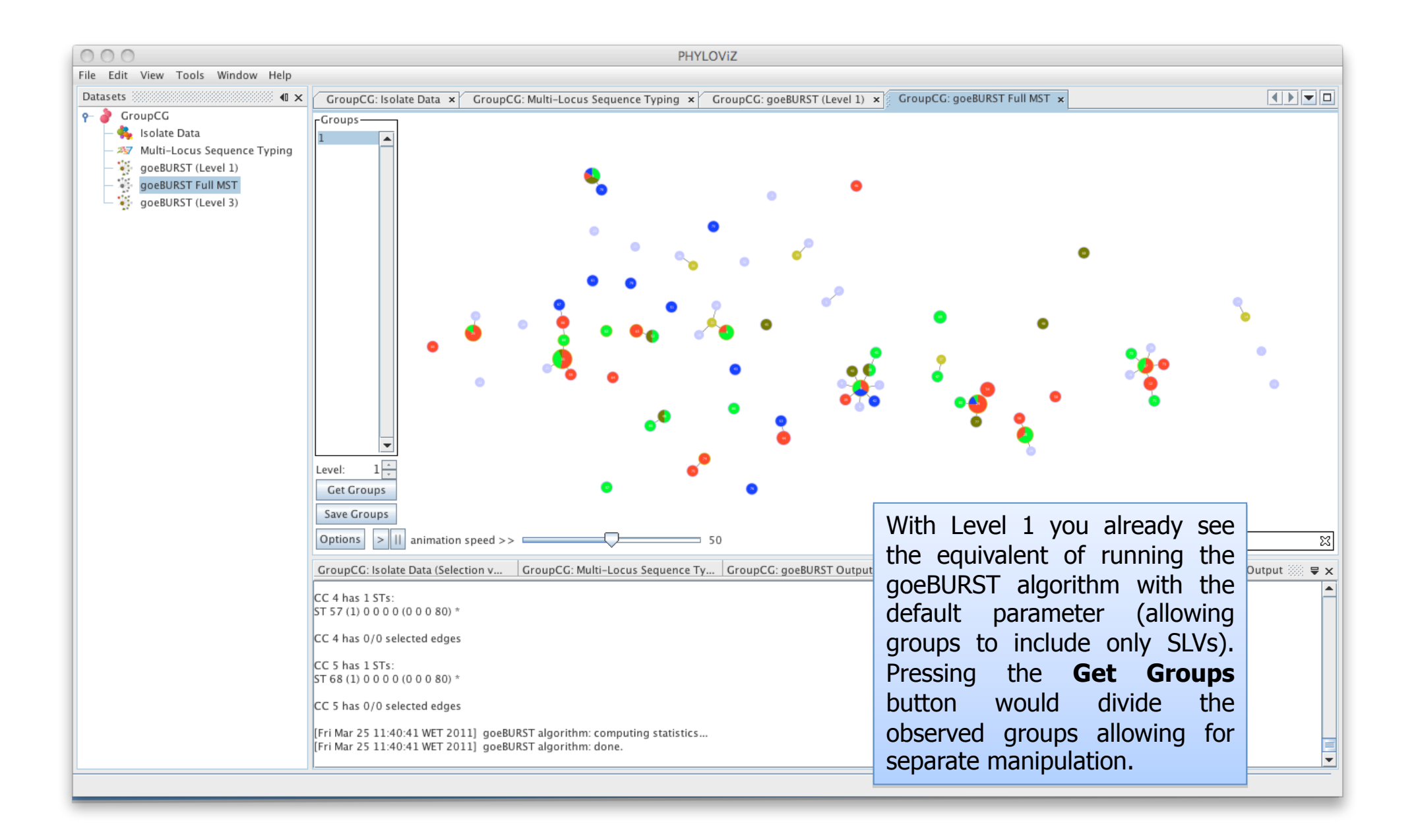